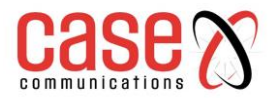

# How to configure G.8032 on Case G. Series Switches

# CONTENTS

| A. Single-Ring Configuration       | 1  |
|------------------------------------|----|
| B. Coupling-ring Configuration     | 5  |
| C. Intersecting-ring Configuration | 15 |

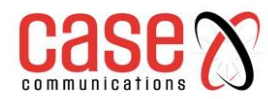

# **A. Single-Ring Configuration**

- 1. Form SW1 SW4 into a single ring through ERPS.
- 2. Users can ping SW1-SW4 from a PC, they can also ping them if Ring is disconnected.

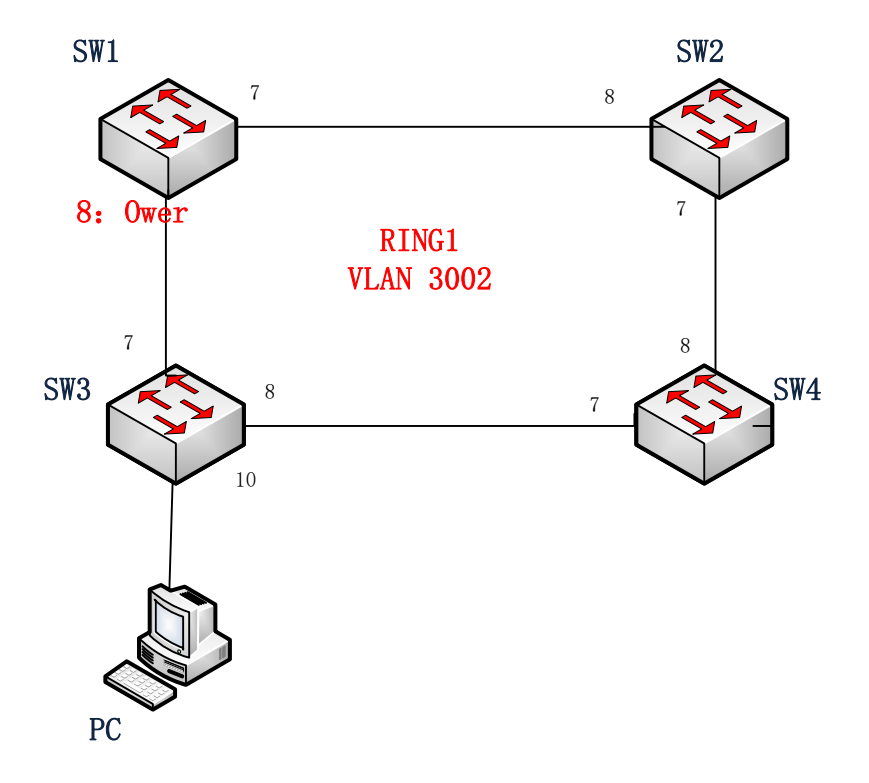

3. Set the IP Address of SW1-SW4 as (192.168.2.1) - (192.168.2.4), and set the ports to trunk port, which are to be used to connect with the ring.

| ►Information & Status ►MLD Snooping                                                                                                    | IP Config                        | juratio                   | n           |            |             |                |        |        |        |         |         |        |
|----------------------------------------------------------------------------------------------------|----------------------------------|---------------------------|-------------|------------|-------------|----------------|--------|--------|--------|---------|---------|--------|
| ▶DHCP                                                                                                    | Mode                             | H                         | ost 💌       |            |             |                |        |        |        |         |         |        |
| ▶Security                                                                                                    | DNS Serv                         | er 0 N                    | lo DNS serv | ver        | •           |                |        |        |        |         |         |        |
| ▶QoS                                                                                                    | DNS Serv                         | er 1 N                    | lo DNS serv | ver        | •           |                |        |        |        |         |         |        |
| <ul> <li>Network Admin</li> </ul>                                                                                                    | DNS Serv                         | er 2 N                    | lo DNS serv | ver        | •           |                |        |        |        |         |         |        |
| = IP                                                                                                    | DNS Serv                         | er 3 N                    | lo DNS serv | ver        | •           |                |        |        |        |         |         |        |
| = NIP<br>= Timezone                                                                                                    | DNS Prox                         | y 🛛                       |             |            |             |                |        |        |        |         |         |        |
| ►SNMP<br>■ SysLog                                                                                                    | IP Interfa                       | ces                       |             |            |             |                |        |        |        |         |         |        |
| ▶Port Configure                                                                                                    |                                  |                           |             | DHCPv4     |             | IPv4           |        |        | DHCPv6 |         | IPv6    |        |
|                                                                                                    | Delete                           | VLAN                      |             | E-marketer | Current     | A              | Mask   | Enchie | Rapid  | Current | Addross | Mask   |
| PoE                                                                                                    |                                  |                           | Enable      | гапраск    | Lease       | Address        | Length | Enable | Commit | Lease   | Address | Length |
| PoE<br>▼Advanced Configure                                                                                                    |                                  | 1                         | Enable      | 0          | Lesse       | 192. 168. 2. 2 | 24     |        | Commit | Lease   | Address | Length |
| <ul> <li>▶PoE</li> <li>★Advanced Configure</li> <li>▶Security Configure</li> </ul>                                                               |                                  | 1                         | Enable      | 0          | l esse      | 192. 168. 2. 2 | 24     |        | Commit | Lease   | Autress | Length |
| <ul> <li>PoE</li> <li>Advanced Configure</li> <li>Security Configure</li> <li>QoS Configure</li> </ul>                                           | Add Inter                        | 1<br>rface                |             | 0          |             | 192. 168. 2. 2 | 24     |        | Commit | Lease   | Address | Length |
| Advanced Configure Security Configure QoS Configure Diagnostics                                                                                  | Add Inter                        | 1<br>rface<br>S           |             | 0          | <u> </u>    | 192. 168. 2. 2 | 24     |        | Commit | Lease   | Autress | Length |
| <ul> <li>PoE</li> <li>Advanced Configure</li> <li>Security Configure</li> <li>QoS Configure</li> <li>Diagnostics</li> <li>Maintenance</li> </ul> | Add Inter<br>IP Route:<br>Delete | 1<br>rface<br>S<br>Networ | rk   Mask   | Length G   | l esse      | 192. 168. 2. 2 | 24     |        | Commit | Lease   | AUUIESS | Length |
| POE<br>→Advanced Configure<br>>Security Configure<br>↓QoS Configure<br>>Diagnostics<br>Maintenance                                               | Add Inter<br>IP Routes<br>Delete | 1<br>cface<br>S<br>Networ | rk Mask     | Length G   | ateway   Ne | 192.168.2.2    | 24     |        | Commit | Lease   | Audress | Length |

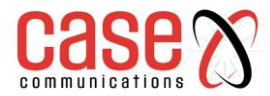

| <ul> <li>Information &amp; Status</li> <li>MLD Snooping</li> <li>&gt;DHCP</li> <li>&gt;Security</li> <li>&gt;QoS</li> <li>▼Network Admin</li> </ul> | Globa<br>Allow<br>Ethern<br>Port V | I VLAN C<br>ed Access<br>type for Cu<br>/LAN Con | onfigur<br>VLANs<br>stom S-p<br>figurati | ation<br>orts 1 88A8 ion |                      |                       | -                 |                  |                    |
|----------------------------------------------------------------------------------------------------|------------------------------------|--------------------------------------------------|------------------------------------------|--------------------------|----------------------|-----------------------|-------------------|------------------|--------------------|
| Port Configure<br>PoF                                                                                                    | Port                               | Mode                                             | Port<br>VLAN                             | Port Type                | Ingress<br>Filtering | Ingress<br>Acceptance | Egress<br>Tagging | Allowed<br>VLANs | Forbidden<br>VLANs |
| Advanced Configure                                                                                                    | *                                  | ♦ 🔻                                              | 1                                        | $\diamond$               | - 7                  | <                     | <> ▼              | 1                |                    |
| - MAC Table                                                                                                    | 1                                  | Access 💌                                         | 1                                        | C-Port                   | ▼                    | Tagged and Untagged 💌 | Untag All 💌       | 1                |                    |
| Ethernet Services                                                                                                    | 2                                  | Access 💌                                         | 1                                        | C-Port                   | - V                  | Tagged and Untagged 🔻 | Untag All 🔻       | 1                |                    |
| MLANS                                                                                                    | 3                                  | Access 💌                                         | 1                                        | C-Port                   | ▼                    | Tagged and Untagged 🕶 | Untag All 👻       | 1                |                    |
| Port Isolation                                                                                                    | 4                                  | Access 💌                                         | 1                                        | C-Port                   | - 7                  | Tagged and Untagged - | Untag All 💌       | 1                |                    |
| <ul> <li>Loop Protection</li> </ul>                                                                                                    | 5                                  | Access 🔻                                         | 1                                        | C-Port                   | - V                  | Tagged and Untagged - | Untag All 🔻       | 1                |                    |
| Spanning Tree                                                                                                    | 6                                  | Access 💌                                         | 1                                        | C-Port                   | - V                  | Tagged and Untagged - | Untag All 👻       | 1                |                    |
| ►IPMC Profile                                                                                                    | 7                                  | Trunk 💌                                          | 1                                        | C-Port                   | ▼                    | Tagged and Untagged 🔻 | Untag Port VLAN 💌 | 1-4095           |                    |
| • ERPS                                                                                                    | 8                                  | Trunk 💌                                          | 1                                        | C-Port                   | - V                  | Tagged and Untagged - | Untag Port VLAN 💌 | 1-4095           |                    |
| IGMP Snooping                                                                                                    | 9                                  | Access 💌                                         | 1                                        | C-Port                   | ▼                    | Tagged and Untagged ¥ | Untag All 💌       | 1                |                    |
| ▶IPV6 MLD Snooping                                                                                                    | 10                                 | Access 🔻                                         | 1                                        | C-Port                   | - U                  | Tagged and Untagged   | Untag All         | 1                |                    |

- 4. Set SW1 as Ring1, the type of ring is Major.
- 5. Set control VLAN as 3002. Enable APS Protocol in MEP, the type is R-APS.
- 6. Set Port 7 as the East port, Port 8 as the West port. Port 8 is as the owner.

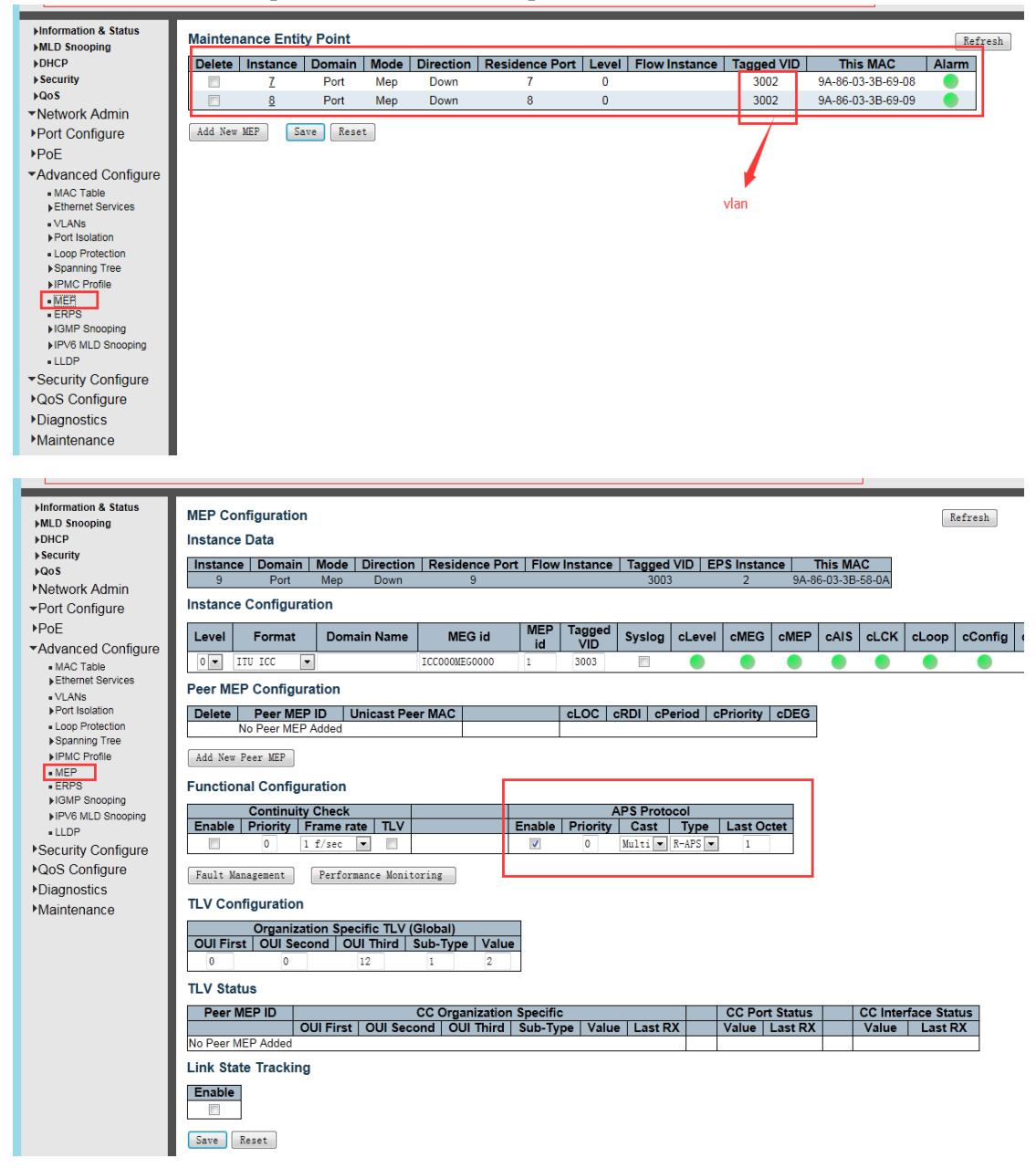

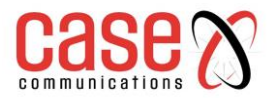

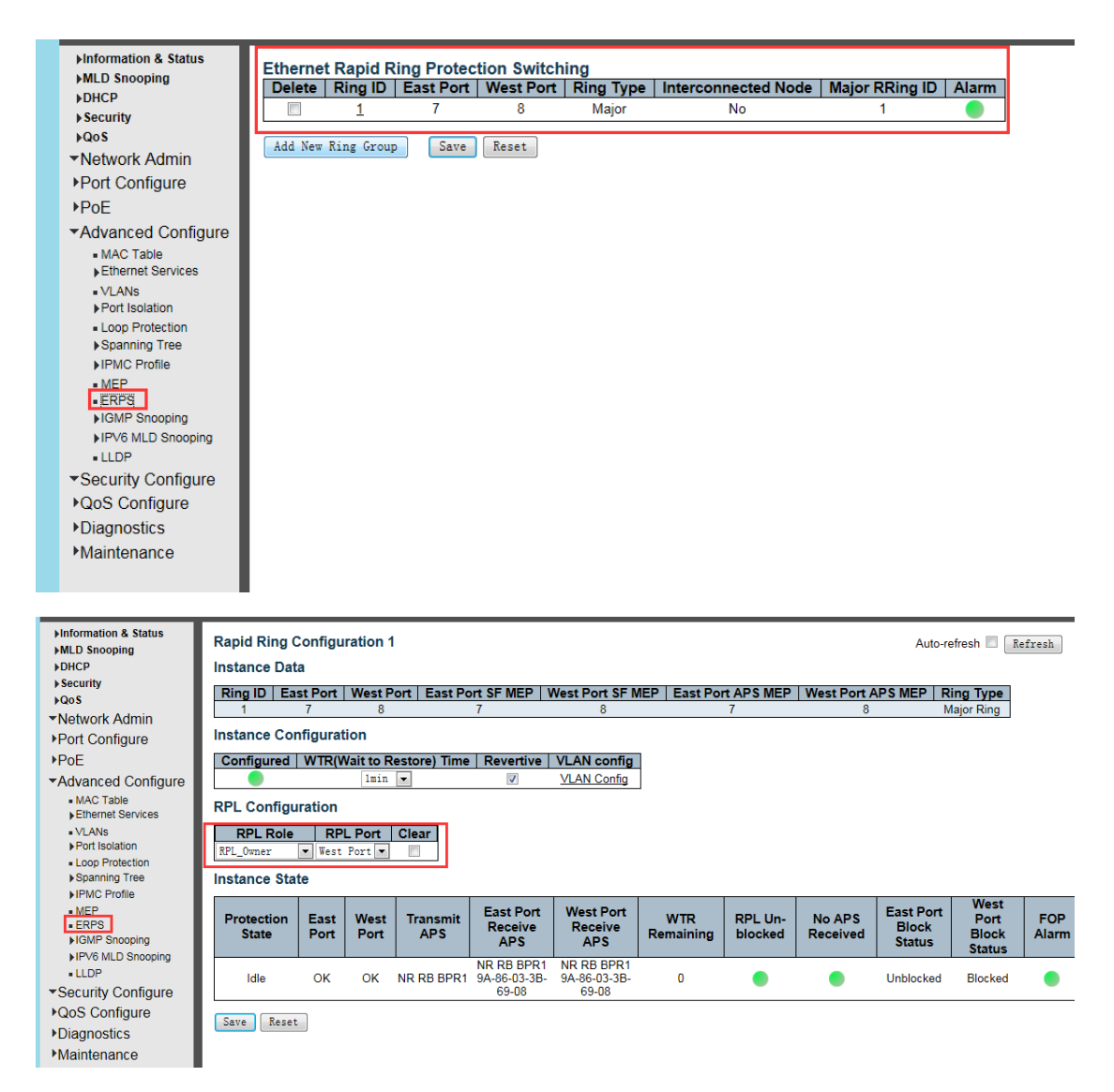

7. Set SW2-SW4 as Ring1, the type of Ring is Major. Set control VLAN to 3002.

8. Enable APS Protocol in MEP, the type is R-APS.

9. Set Port 7 as the East port, Port 8 as the West port.

10. The difference in the configuration of Port 8 in SW1, is there is **no need to** set port 8 on SW2-SW4 as the Owner.

| <ul> <li>►Information &amp; Status</li> <li>►MLD Snooping</li> <li>►DHCP</li> </ul> | Rapid Ring Configuration 1     Auto-ref       Instance Data     Auto-ref                                                                                                    | fre |
|-------------------------------------------------------------------------------------|----------------------------------------------------------------------------------------------------|-----|
| ► <u>Security</u>                                                                   | Ring ID   East Port   West Port   East Port SF MEP   West Port SF MEP   East Port APS MEP   West Port APS MEP   Ring ID   East Port APS MEP   Ring ID   East Port APS MEP   East Port APS MEP   Ring ID   East Port APS MEP   East Port APS MEP   Ring ID   East Port APS MEP   Ring ID   East Port APS MEP   East Port APS MEP   Ring ID   East | nç  |
| ▼Network Admin                                                                      | 1 7 8 7 8 7 8 Ma                                                                                                    | ajc |
| Port Configure                                                                      | Instance Configuration                                                                                                    |     |
| ▶PoE                                                                                | Configured WTR(Wait to Restore) Time Revertive VLAN config                                                                                                    |     |
| ✓Advanced Configure                                                                 | 1min 🔽 🛛 VLAN Config                                                                                                    |     |
| <ul> <li>MAC Table</li> <li>Ethernet Services</li> </ul>                            | RPL Configuration                                                                                                    |     |
| ■ VLANs<br>▶ Port Isolation<br>■ Loop Protection                                    | RPL Role         RPL Port         Clear           None         None         Image: Clear                                                                                                    |     |
| Spanning Tree                                                                       | Instance State                                                                                                    |     |
| IPMC Profile  MEP  ERPS                                                             | Protection         East         West         Transmit         East Port         West Port         WTR         RPL Un-         No APS         East Port           State         Port         Port         APS         East Port         Receive         Remaining         blocked         Received         Receive                                                                                                    | W   |

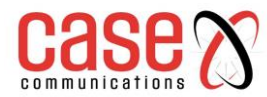

# **B.** Coupling-Ring Configuration

1. Form SW1 - SW7 into a coupling ring through ERPS, Users can ping SW1-SW7 from the PC, and they can also ping them if Ring is disconnected.

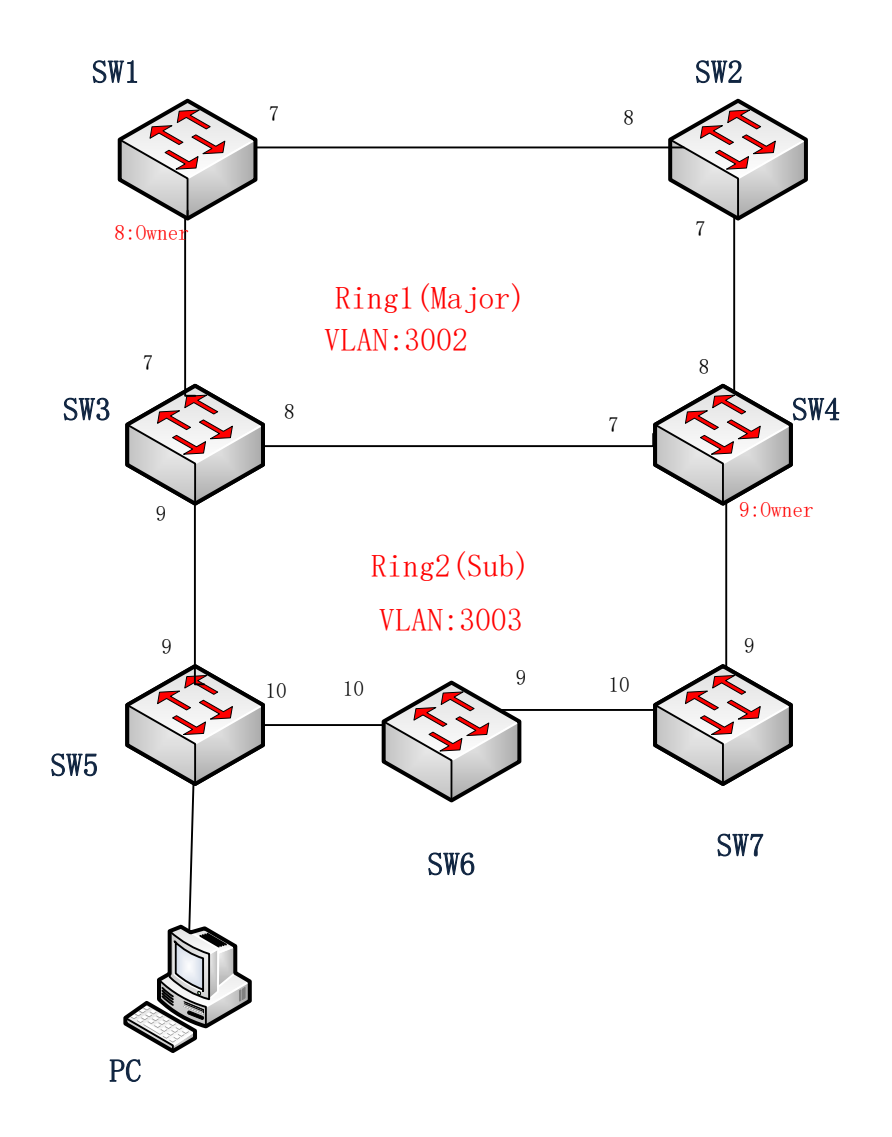

2. Set the IP of SW1-SW7 to (192.168.2.1) - (192.168.2.7), and set the ports used to connect the switches into trunk ports.

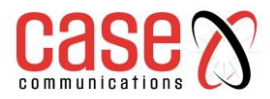

| HINFORMATION & Status     MLD Snooping     HOHCP     Security     PQoS     Network Admin     IIP     NTP | IP Config<br>Mode<br>DNS Serv<br>DNS Serv<br>DNS Serv | guration<br>Ver 0 No DN<br>Ver 1 No DN<br>Ver 3 No DN | S server<br>S server<br>S server<br>S server | V<br>V<br>V    |             |                 |           |               |             |         |           |
|----------------------------------------------------------------------------------------------------|-------------------------------------------------------|-------------------------------------------------------|----------------------------------------------|----------------|-------------|-----------------|-----------|---------------|-------------|---------|-----------|
| Timezone     SNMD                                                                                        | UNS Prop                                              | ку                                                    |                                              |                |             |                 |           |               |             |         |           |
| SysLog                                                                                                   | IP Interfa                                            | aces                                                  |                                              |                |             |                 |           |               |             |         |           |
| ▶ Port Configure                                                                                         | Dalata                                                |                                                       |                                              | DHCPv4         |             | IPv4            |           | DHCPv6        | Current int | IP      | /6        |
| PoE                                                                                                    | Delete                                                | VLAN En                                               | able Fa                                      | allback Lea    | Addr        | ess Length      | Enabl     | e Commit      | Lease       | Address | Length    |
| Advanced Configure                                                                                       |                                                       | 1                                                     | 0                                            |                | 192.168.2   | . 2 24          | <b></b>   |               |             |         |           |
| Security Configure                                                                                       | Add Teta                                              |                                                       |                                              |                |             |                 |           |               |             |         |           |
| ▶QoS Configure                                                                                           | Add Inte                                              | liace                                                 |                                              |                |             |                 |           |               |             |         |           |
| ▶Diagnostics                                                                                             | IP Route                                              | S                                                     |                                              |                |             |                 |           |               |             |         |           |
| Maintenance                                                                                              | Delete                                                | Network                                               | Mask Lei                                     | ngth   Gateway | Next Hop VI | AN              |           |               |             |         |           |
|                                                                                                    | Add Rout                                              | e                                                     |                                              |                |             |                 |           |               |             |         |           |
|                                                                                                    |                                                       | <u> </u>                                              |                                              |                |             |                 |           |               |             |         |           |
|                                                                                                    | Save                                                  | Reset                                                 |                                              |                |             |                 |           |               |             |         |           |
|                                                                                                    |                                                       |                                                       |                                              |                |             |                 |           |               |             |         |           |
| Enformation & Status                                                                                     |                                                       |                                                       |                                              |                |             |                 |           |               |             |         |           |
| ►MLD Snooping                                                                                            | Globa                                                 | I VLAN C                                              | onfigur                                      | ation          |             |                 |           |               |             |         |           |
| ▶DHCP                                                                                                    | Allow                                                 | ed Access                                             | VLANs                                        | 1              |             |                 |           |               |             |         |           |
| ►Security                                                                                                | Ether                                                 | type for Cu                                           | stom S-p                                     | orts 88A8      |             |                 |           | 1             |             |         |           |
| ▶QoS                                                                                                    | Port \                                                |                                                       | figurati                                     | on             |             |                 |           | _             |             |         |           |
| Network Admin                                                                                            | TOIL                                                  |                                                       | ngurau                                       | 011            |             |                 |           |               |             |         |           |
| →Port Configure                                                                                          | Port                                                  | Mode                                                  | Port                                         | Port Type      | Ingress     | Ingress         |           | Egress        |             | Allowed | Forbidden |
| POE                                                                                                    |                                                       | $\diamond$                                            | 1                                            | $\diamond$     |             |                 | <u>ve</u> |               | ▼ 1         | VLAN3   | VLANS     |
| <ul> <li>Advanced Configure</li> </ul>                                                                   | 1                                                     | Access 👻                                              | 1                                            | C-Port         | - 7         | Tagged and Unta | agged 🔽   | Untag All     | ▼ 1         |         |           |
| <ul> <li>MAC Table</li> <li>Ethernet Services</li> </ul>                                                 | 2                                                     | Access 💌                                              | 1                                            | C-Port         | - V         | Tagged and Unta | agged 👻   | Untag All     | - 1         |         |           |
| • MLANS                                                                                                  | 3                                                     | Access 💌                                              | 1                                            | C-Port         | - V         | Tagged and Unta | agged 👻   | Untag All     | - 1         |         |           |
| Port Isolation                                                                                           | 4                                                     | Access 💌                                              | 1                                            | C-Port         | - V         | Tagged and Unta | agged 🔻   | Untag All     | - 1         |         |           |
| <ul> <li>Loop Protection</li> </ul>                                                                      | 5                                                     | Access 💌                                              | 1                                            | C-Port         | ▼           | Tagged and Unta | agged 🔻   | Untag All     | × 1         |         |           |
| Spanning Tree                                                                                            | 6                                                     | Access 💌                                              | 1                                            | C-Port         | -           | Tagged and Unta | agged 🖵   | lintag All    | - 1         |         |           |
| MEP                                                                                                    | 7                                                     | Trunk 💌                                               | 1                                            | C-Port         | ▼           | Tagged and Unta | agge l 💌  | Untag Port VL | AN 💌 1-4    | 095     |           |
| • ERPS                                                                                                   | 8                                                     | Trunk 💌                                               | 1                                            | C-Port         | ▼           | Tagged and Unta | aggel 👻   | Untag Port VL | AN 💌 1-4    | 095     |           |
| IGMP Snooping                                                                                            | 9                                                     | Trunk 💌                                               | 1                                            | C-Port         | ▼ √         | Tagged and Unta | aggel 🔻   | Untag Port VL | AN ▼ 1-4    | 095     |           |
| ▶IPV6 MLD Snooping                                                                                       | 10                                                    | Trunk 💌                                               | 1                                            | C-Port         | ▼ ✓         | Tagged and Unta | aggel 🔻   | Untag Port VL | AN 💌 1-4    | 095     |           |
| • LLUP                                                                                                   |                                                       |                                                       |                                              |                |             |                 |           |               |             |         |           |

- 3. Set SW1 as Ring1, the type is Major, and set control VLAN to 3002.
- 4. Enable APS Protocol in MEP, the type is R-APS.
- 5. Set Port 7 as the East port, Port 8 as the West port. Port 8 is the owner. Add VLAN 3003 to protect Ring1 from messages from Ring2.

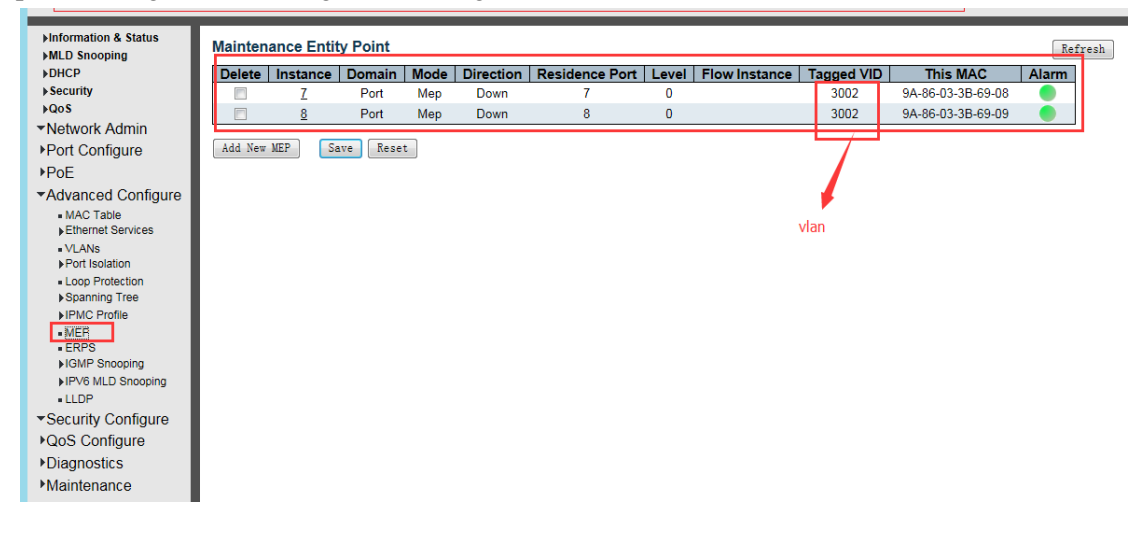

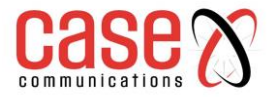

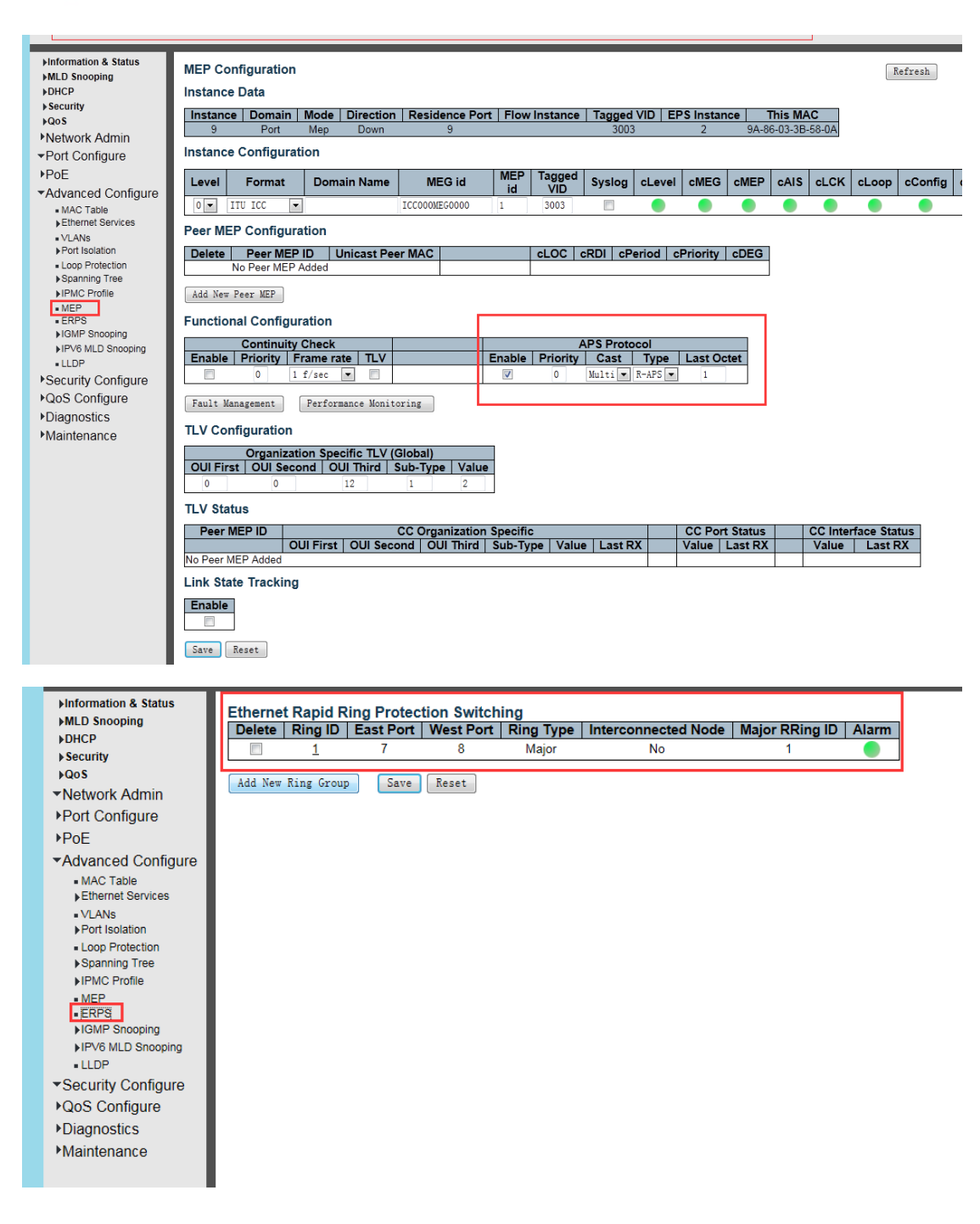

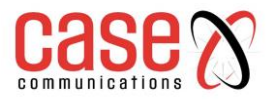

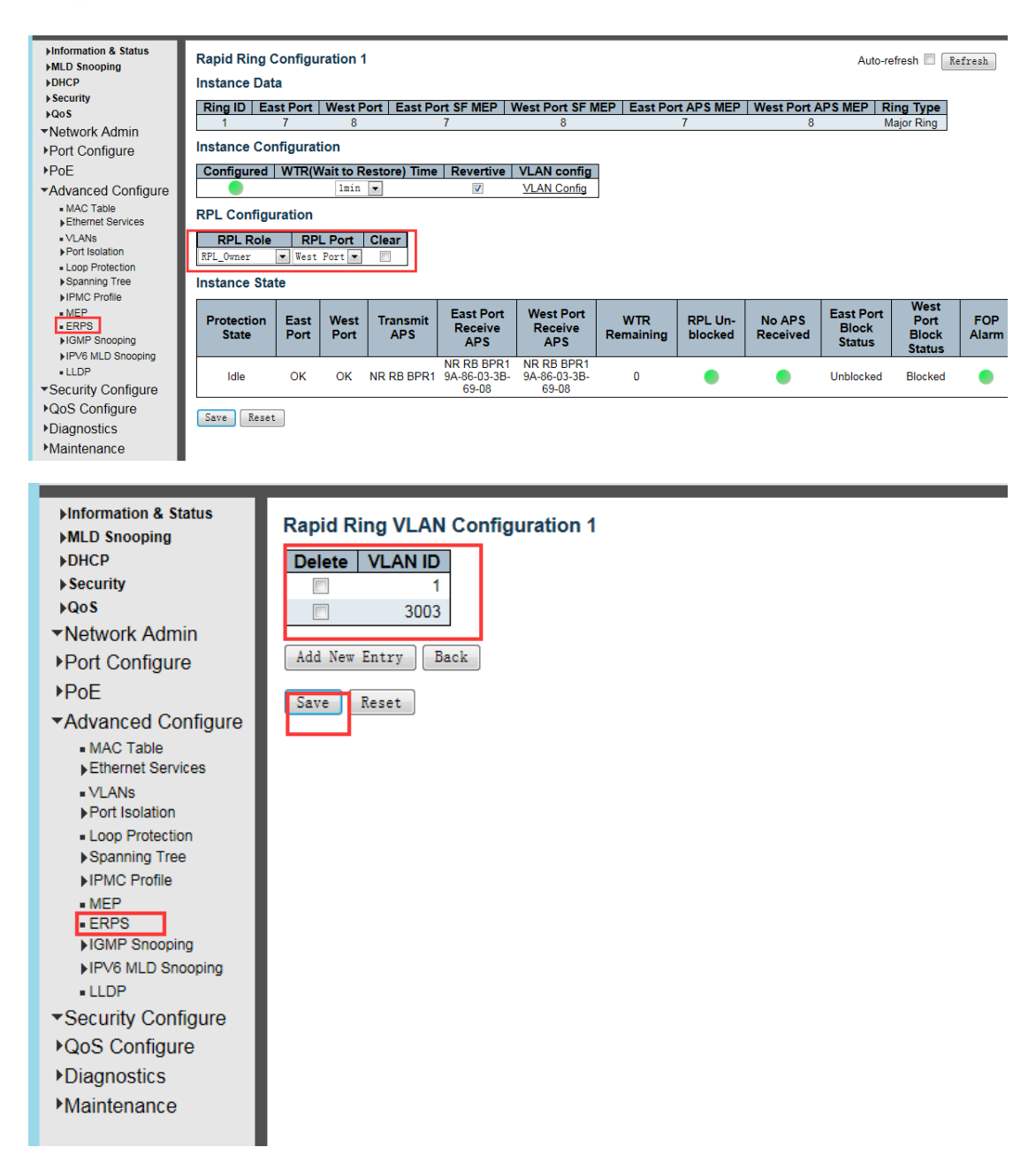

6. Set SW2 as Ring1, the type of Ring is Major.

7. Set control VLAN to 3002. Set Port 7 as the East port, Port 8 as the West port.

8. Add VLAN 3003 to protect Ring1 from message from Ring2. The configuration of MEP is same with step 3.

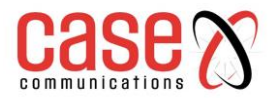

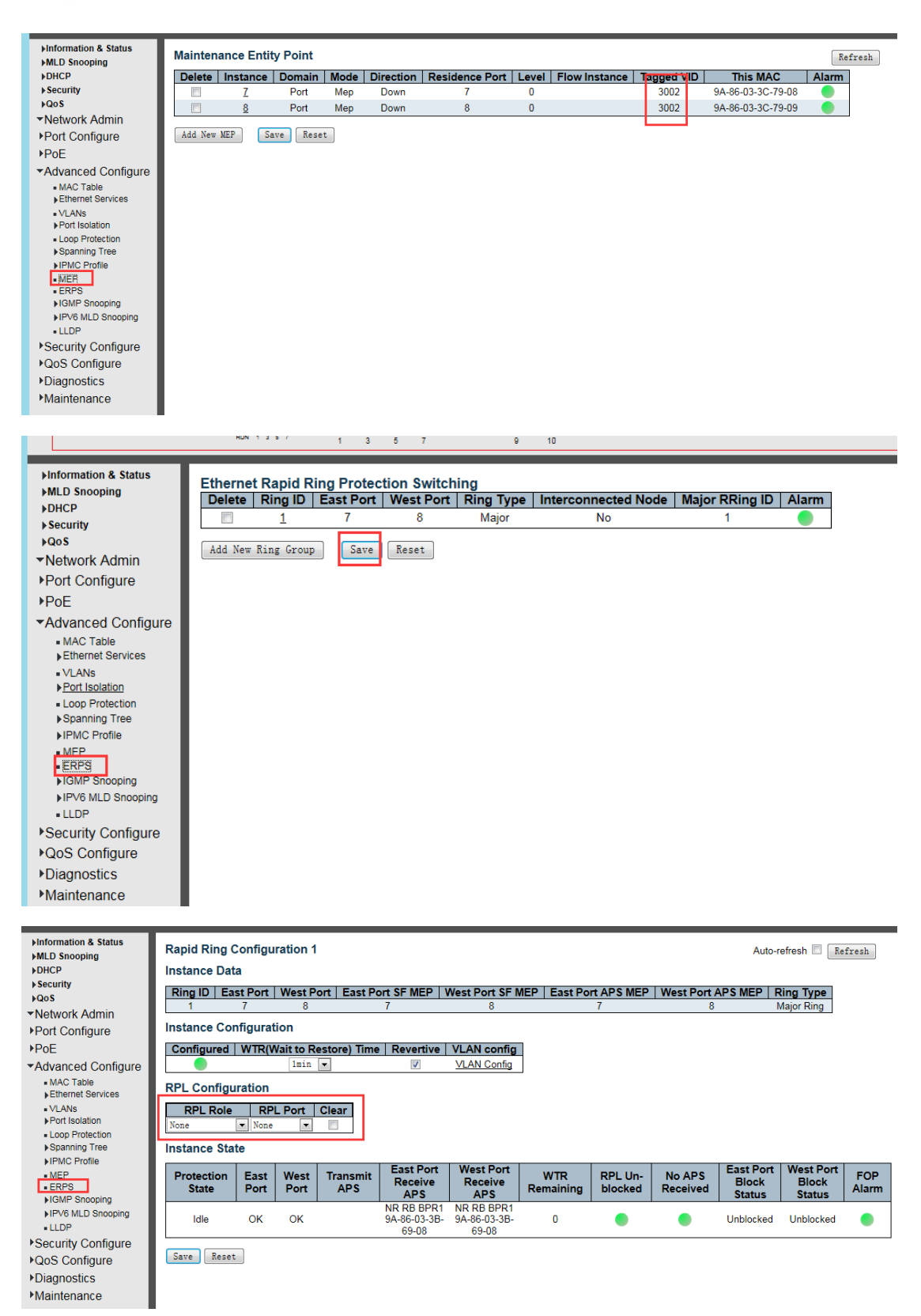

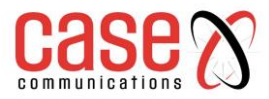

| ►Information & Status<br>►MLD Snooping | Rapid Ring VLAN Configuration 1 |
|----------------------------------------|---------------------------------|
| ▶DHCP                                  | Delete VLAN ID                  |
| ▶ Security                             |                                 |
| ▶QoS                                   | 3003                            |
| ✓Network Admin                         |                                 |
| ▶Port Configure                        | Add New Entry Back              |
| ▶PoE                                   | Save Reset                      |
| Advanced Configure                     |                                 |
| MAC Table                              |                                 |
| Ethernet Services                      |                                 |
| VLANs                                  |                                 |
| Port Isolation                         |                                 |
| <ul> <li>Loop Protection</li> </ul>    |                                 |
| Spanning Tree                          |                                 |
| IPMC Profile                           |                                 |
| MEP                                    |                                 |
| ERFS                                   |                                 |
| NEV6 MLD Spooping                      |                                 |
| IL DP                                  |                                 |
| ✓Security Configure                    |                                 |
| ▶QoS Configure                         |                                 |
| ▶Diagnostics                           |                                 |
| Maintenance                            |                                 |
| mantenance                             |                                 |
|                                        |                                 |

9. Set port 7-8 of SW3 as Ring1, the type is Major.

10. Set control VLAN to 3002. Set Port 7 as the East port, Port 8 as the West port.

11. Add VLAN 3003 to protect Ring1 from messages from Ring2.

12. Set port 9-10 of SW3 as Ring2, the type is Major.

13. Set control VLAN as 3003. And set Port 9 as the East port, Port 10 as the West port.

14. Add VLAN 3002 to protect Ring 2 from messages from Ring1. Click Interconnected Node for RING1 and RING2.

#### RING1:

| ►Information & Status ►MLD Snooping                      | Ма | intenan    | ce Er    | ntity Point |      |           |                |       |               |            |                   | Ref   |
|----------------------------------------------------------|----|------------|----------|-------------|------|-----------|----------------|-------|---------------|------------|-------------------|-------|
| ►DHCP                                                    | De | elete In   | stanc    | e Domain    | Mode | Direction | Residence Port | Level | Flow Instance | Tagged VIE | ) This MAC        | Alarm |
| ▶Security                                                |    |            | Z        | Port        | Mep  | Down      | 7              | 0     |               | 3002       | 9A-86-03-3B-58-08 |       |
| ▶QoS                                                     |    |            | <u>8</u> | Port        | Mep  | Down      | 8              | 0     |               | 3002       | 9A-86-03-3B-58-09 |       |
| Network Admin                                            |    |            | 9        | Port        | Мер  | Down      | 9              | 0     |               | 3003       | 9A-86-03-3B-58-0A |       |
|                                                          |    |            |          |             | _    |           |                |       |               |            |                   |       |
| ▶PoE                                                     | Ad | ld New MEI | P [      | Save Rese   | t    |           |                |       |               |            |                   |       |
| <ul> <li>Advanced Configure</li> </ul>                   |    |            |          |             |      |           |                |       |               |            |                   |       |
| <ul> <li>MAC Table</li> <li>Ethernet Services</li> </ul> |    |            |          |             |      |           |                |       |               |            |                   |       |
| <ul> <li>VLANs</li> </ul>                                |    |            |          |             |      |           |                |       |               |            |                   |       |
| Port Isolation                                           |    |            |          |             |      |           |                |       |               |            |                   |       |
| <ul> <li>Loop Protection</li> </ul>                      |    |            |          |             |      |           |                |       |               |            |                   |       |
| Spanning Tree                                            |    |            |          |             |      |           |                |       |               |            |                   |       |
| MEF     ERPS                                             |    |            |          |             |      |           |                |       |               |            |                   |       |
| ►IGMP Snooping                                           |    |            |          |             |      |           |                |       |               |            |                   |       |
| ▶IPV6 MLD Snooping                                       |    |            |          |             |      |           |                |       |               |            |                   |       |
| <ul> <li>LLDP</li> </ul>                                 |    |            |          |             |      |           |                |       |               |            |                   |       |
| ▶Security Configure                                      |    |            |          |             |      |           |                |       |               |            |                   |       |
| ▶QoS Configure                                           |    |            |          |             |      |           |                |       |               |            |                   |       |
| ▶Diagnostics                                             |    |            |          |             |      |           |                |       |               |            |                   |       |
| Maintenance                                              |    |            |          |             |      |           |                |       |               |            |                   |       |
|                                                          |    |            |          |             |      |           |                |       |               |            |                   |       |

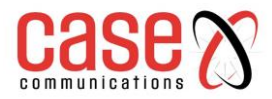

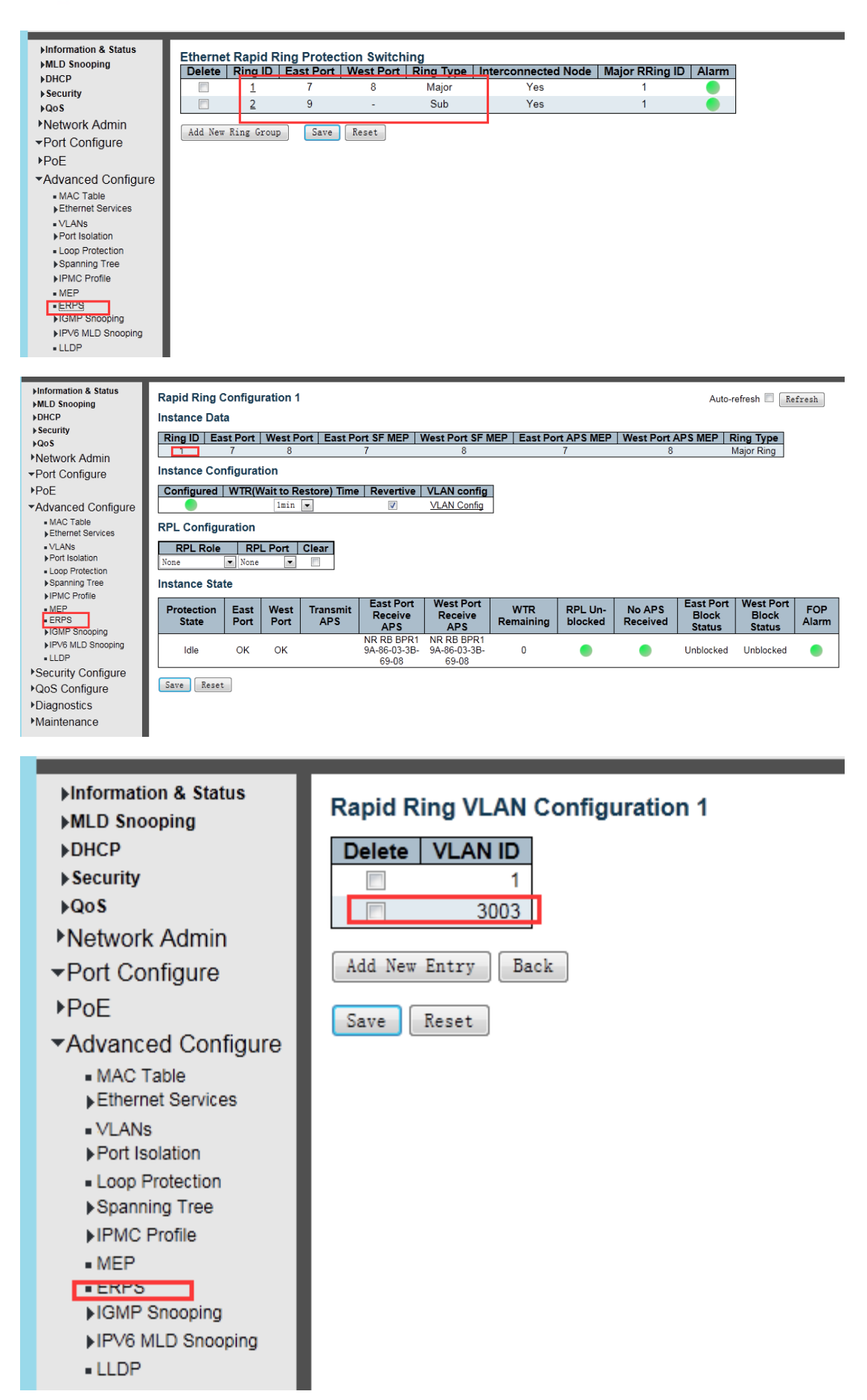

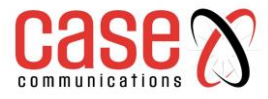

#### RING2:

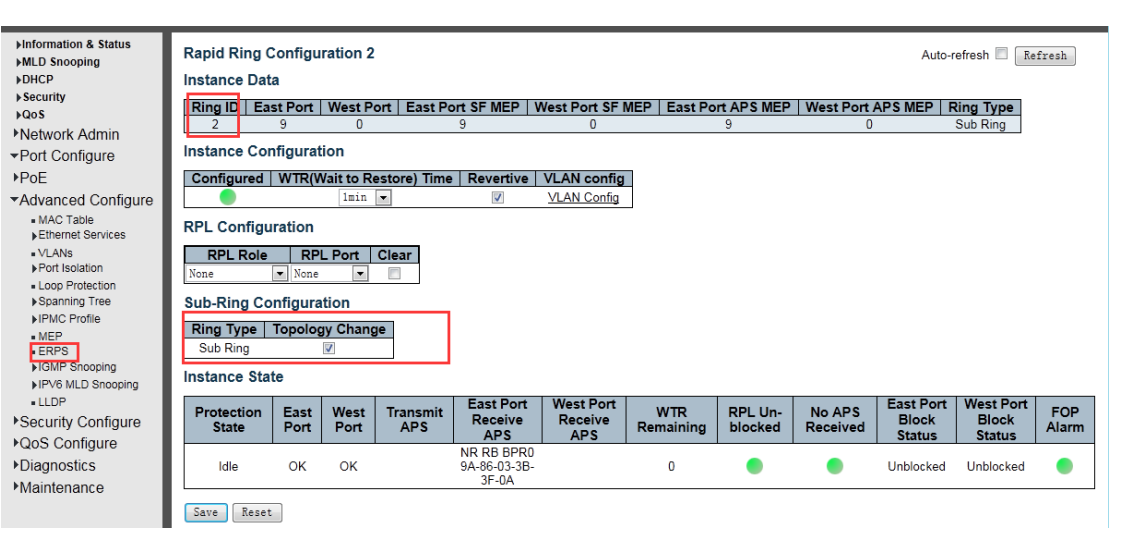

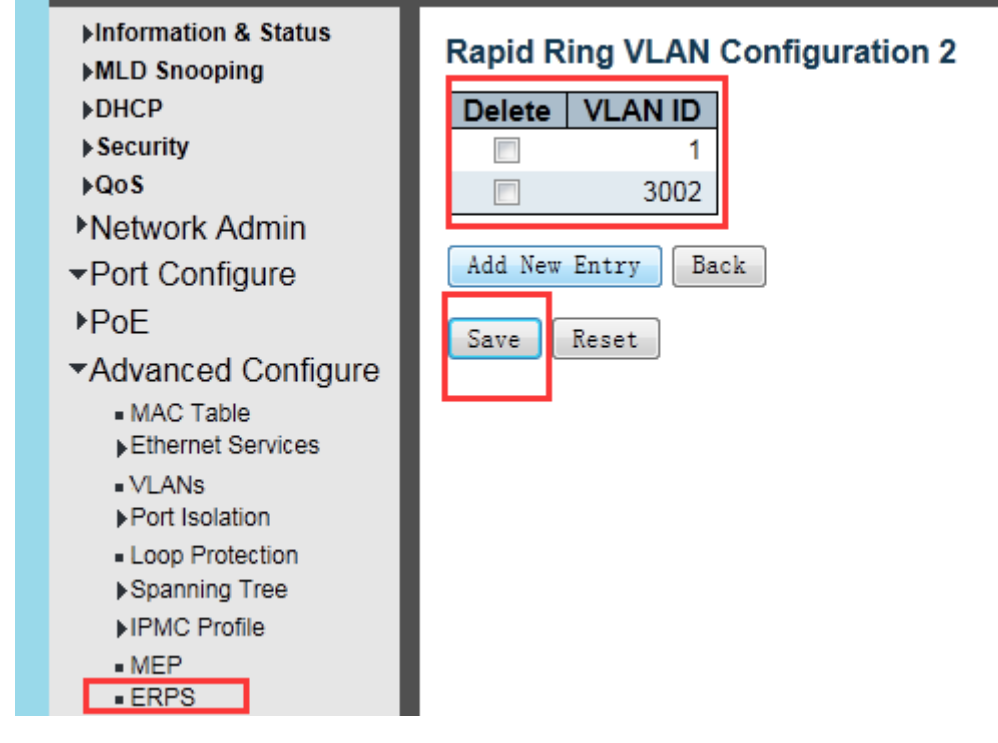

15. Same configuration with SW3 for SW4.

16. The difference is the requirement to set port 9 as the owner.

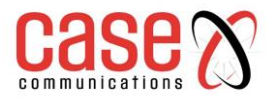

| ► Information & Status                                     | Rapid Ring Configuration 2                                                                                                    |
|------------------------------------------------------------|----------------------------------------------------------------------------------------------------|
| DHCP                                                       | Instance Data                                                                                                    |
| ▶ Security                                                 | Ring ID East Port West Port East Port SF MEP West Port SF MEP East Port APS MEP West Port APS MEP Ring Type                                                                                                    |
| Notwork Admin                                              | 2 9 0 9 0 9 0 Sub Ring                                                                                                    |
| ▶Port Configure                                            | Instance Configuration                                                                                                    |
| ▶PoE                                                       | Configured   WTR(Wait to Restore) Time   Revertive   VLAN config                                                                                                    |
| Advanced Configure                                         | Imin VLAN Config                                                                                                    |
| MAC Table     Ethernet Services                            | RPL Configuration                                                                                                    |
| VLANs     Port Isolation                                   | RPL Role     RPL Port     Clear       RPL_Owner           East Port                                                                                                    |
| <ul> <li>Loop Protection</li> <li>Spanning Tree</li> </ul> | Sub Ring Configuration                                                                                                    |
| IPMC Profile  MEP                                          | Ring Type Topology Change                                                                                                    |
| ERPS     MGMP Seconing                                     | Sub King V                                                                                                    |
| ►IPV6 MLD Snooping                                         | Instance State                                                                                                    |
| LLDP     Security Configure                                | Protection<br>State         East<br>Port         West<br>Port         Transmit<br>APS         East Port<br>APS         West Port<br>Receive<br>APS         WTR<br>Remaining         RPL Un-<br>blocked         No APS<br>Received         East Port<br>Block         FOP<br>Block           Variation         APS         APS         APS         APS         Remaining         No APS         East Port<br>Received         Block         Block         Alarm |
| VQ05 Configure                                             | Idle OK OK NR RB BPR0 0 Blocked Unblocked                                                                                                    |
| ►Diagnostics<br>►Maintenance                               | Save Reset                                                                                                    |

17. Set SW5 as Ring 2, the type is Sub, and set control VLAN as 3003. Set Port 9 as the East port, Port 10 as the West port. Add VLAN 3002 to protect Ring2 from messages from Ring1. Configuration of MEP is same with Step 3.

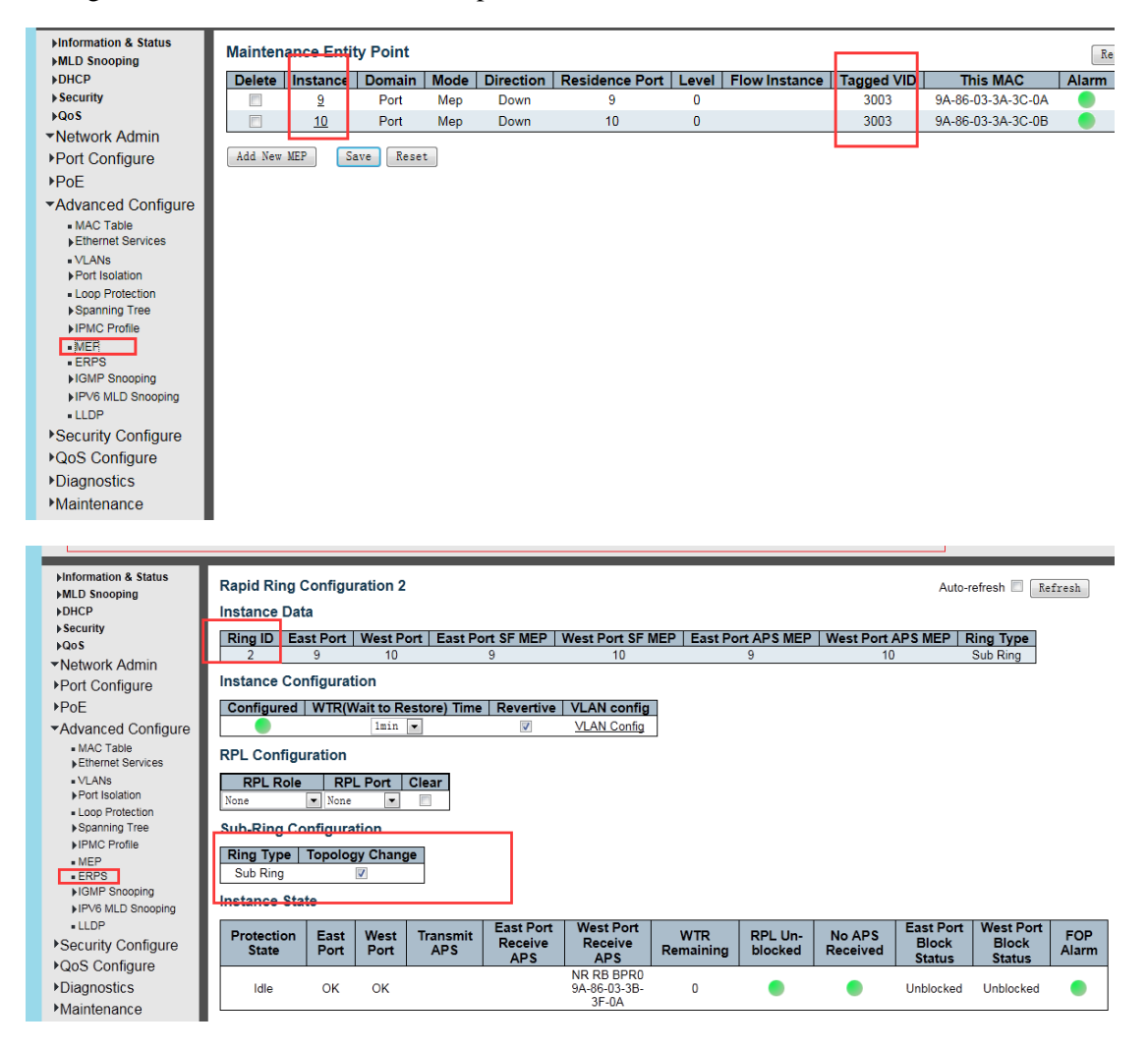

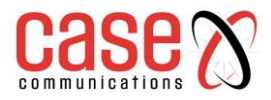

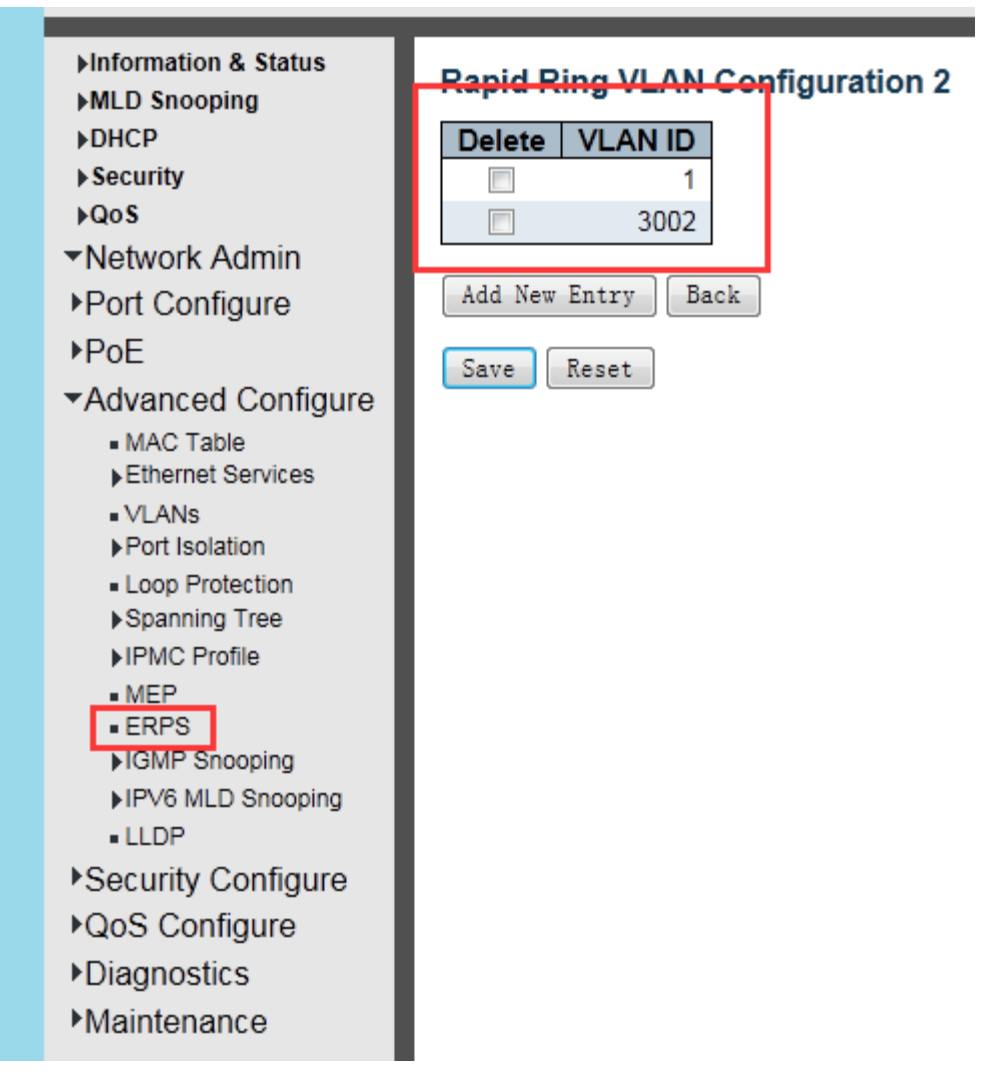

17. Configuration of SW6 & SW7 is same with SW5.

18. Test the configuration result. Users can ping SW1-SW7 from a PC, they can also ping them if the ring is disconnected.

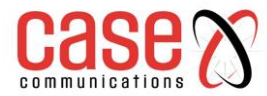

# **C. Intersecting-ring Configuration**

1. Form SW1 - SW9 to an intersecting ring through ERPS. Users can ping SW1-SW9 from the PC, and can also ping them if Ring is disconnected.

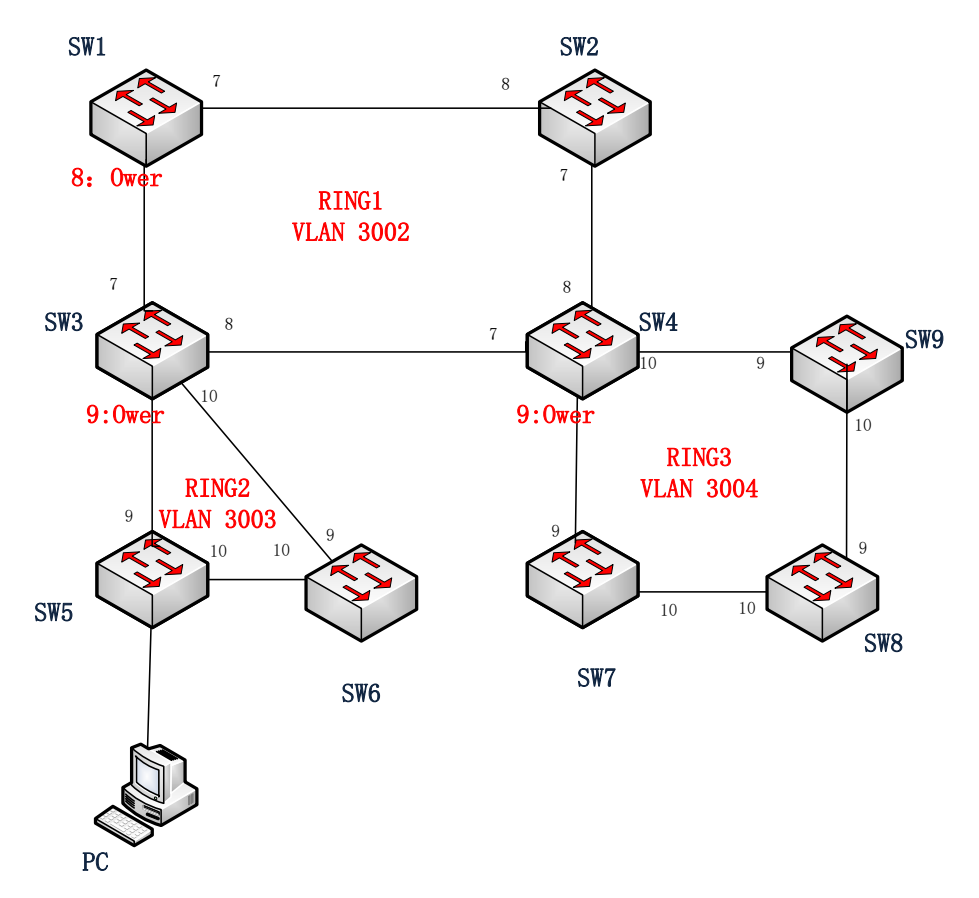

2. Set the IP of SW1-SW9 as (192.168.2.1) - (192.168.2.9), and set the ports used to connect the switches into a ring to trunk port.

| ►Information & Status<br>►MLD Snooping | IP Confi  | guratio | on         |          |           |                |                |        |        |                  |         |                |
|----------------------------------------|-----------|---------|------------|----------|-----------|----------------|----------------|--------|--------|------------------|---------|----------------|
| ▶DHCP                                  | Mode      | 1       | Host 💌     |          |           |                |                |        |        |                  |         |                |
| ▶ Security                             | DNS Ser   | ver 0   | No DNS ser | ver      | •         |                |                |        |        |                  |         |                |
| ▶QoS                                   | DNS Ser   | ver 1   | No DNS ser | ver      | •         |                |                |        |        |                  |         |                |
| Network Admin                          | DNS Ser   | ver 2   | No DNS ser | ver      | •         |                |                |        |        |                  |         |                |
| = IP                                   | DNS Ser   | ver 3   | No DNS ser | ver      | •         |                |                |        |        |                  |         |                |
| • NTP                                  | DNS Pro   | xy      |            |          |           |                |                |        |        |                  |         |                |
| Innezone<br>▶SNMP                      | IP Interf | 2000    |            |          |           |                |                |        |        |                  |         |                |
| <ul> <li>SysLog</li> </ul>             |           | aces    | _          |          |           |                |                |        |        |                  |         |                |
| Port Configure                         |           |         |            | DHCPv4   | -         | IPv4           |                |        | DHCPv6 | -                | IPv6    |                |
| ▶PoE                                   | Delete    | VLAN    | Enable     | Fallback | Lease     | Address        | Mask<br>Length | Enable | Commit | Current<br>Lease | Address | Mask<br>Length |
| <ul> <li>Advanced Configure</li> </ul> |           | 1       |            | 0        |           | 192. 168. 2. 2 | 24             |        |        |                  |         |                |
| Security Configure                     |           |         |            |          |           |                |                |        |        |                  |         |                |
| ▶QoS Configure                         | Add Inte  | erface  |            |          |           |                |                |        |        |                  |         |                |
| ▶Diagnostics                           | IP Route  | es      |            |          |           |                |                |        |        |                  |         |                |
| ▶ Maintenance                          | Delete    | Netwo   | rk Mask    | Length   | ateway Ne | ext Hop VLAN   |                |        |        |                  |         |                |
|                                        | Add Rou   | te      |            |          |           |                |                |        |        |                  |         |                |
|                                        | Save      | Reset   |            |          |           |                |                |        |        |                  |         |                |

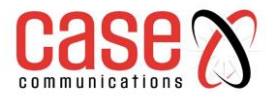

| ▶Information & Status ▶MLD Snooping | Globa  | I VLAN C    | Configu  | ration     |              |                       |                   |         |           |
|-------------------------------------|--------|-------------|----------|------------|--------------|-----------------------|-------------------|---------|-----------|
| ►DHCP                               | Allow  | ed Access   | VLANs    | 1          |              |                       |                   |         |           |
| ► Security                          | Ether  | type for Cu | istom S- | ports 88A8 |              |                       |                   |         |           |
| ▶QoS                                |        |             |          |            |              |                       |                   |         |           |
| Network Admin                       | Port V | LAN Co      | nfigurat | ion        |              |                       |                   |         |           |
|                                     | Dent   | Mada        | Port     | Dant Turna | Ingress      | Ingress               | Egress            | Allowed | Forbidden |
| ▶PoE                                | Pon    | Wode        | VLAN     | Port Type  | Filtering    | Acceptance            | Tagging           | VLANs   | VLANs     |
| ▼Advanced Configure                 | *      | <> ▼        | 1        | <          | <b>V</b>     | <> ▼                  | <                 | 1       |           |
| - MAC Table                         | 1      | Access 💌    | 1        | C-Port -   | $\checkmark$ | Tagged and Untagged 💌 | Untag All 🔻       | 1       |           |
| Ethernet Services                   | 2      | Access 💌    | ] 1      | C-Port 💌   | <b>V</b>     | Tagged and Untagged 💌 | Untag All 💌       | 1       |           |
| MLANs                               | 3      | Access 💌    | 1        | C-Port 💌   | 1            | Tagged and Untagged 💌 | Untag All 💌       | 1       |           |
| Port Isolation                      | 4      | Access 💌    | 1        | C-Port -   | <b>V</b>     | Tagged and Untagged 💌 | Untag All 💌       | 1       |           |
| <ul> <li>Loop Protection</li> </ul> | 5      | Access 💌    | 1        | C-Port 💌   | V            | Tagged and Untagged - | Untag All 🔻       | 1       |           |
| Spanning Tree                       | 6      | Access 💌    | 1        | C-Port 🔻   | V            | Tagged and Untagged   | Untag All         |         |           |
| ▶IPMC Profile                       | 7      | Trunk 🔻     | 1 1      | C-Port V   |              | Tagged and Untagged - | Untag Port VLAN 💌 | 1-4095  |           |
| • MEP                               | 8      | Trunk 💌     | 1 1      | C-Port v   |              | Tagged and Untagged   | Untag Port VLAN   | 1-4095  |           |
| IGMP Snooping                       | 9      | Trunk       | 1        | C-Port ×   |              | Tagged and Untagged   | Untag Port VIAN   | 1-4095  |           |
| ▶IPV6 MLD Snooping                  | 10     | Trunk -     |          | C-Port     |              | Tagged and Untagged   | Unter Port VLAN   | 1-4005  |           |
| • LLDP                              | 10     | II unit     | 1        | 0 1010     |              | Taggeu anu Dittagget  | oncag fort vEAN   | 1 4000  |           |
| ▶Security Configure                 | Save   | Reset       |          |            |              |                       |                   |         |           |

- 3. Set SW1 as Ring1, the type is Major.
- 4. Set control VLAN as 3002. Enable APS Protocol in MEP, the type is R-APS.
- 5. Set Port 7 as the East port, and Port 8 as the West port.
- 6. Set Port 8 as the owner.
- 7. Add VLAN 3003 & 3004 to protect Ring1 from message from Ring 2 & Ring3.

| ►Information & Status                  | Mainten | ance Enti | tv Point |      |           |                |       |               |            |                   | Re    |
|----------------------------------------|---------|-----------|----------|------|-----------|----------------|-------|---------------|------------|-------------------|-------|
| MLD Snooping                           |         |           |          |      |           |                |       | -             | -          |                   | 1.4.  |
| DHCP                                   | Delete  | Instance  | Domain   | Mode | Direction | Residence Port | Level | Flow Instance | Tagged VID | Inis MAC          | Alarm |
| > Security                             |         | Ĺ         | Port     | Мер  | Down      | 1              | U     |               | 3002       | 9A-86-03-3B-69-08 |       |
| =Notwork Admin                         |         | <u>8</u>  | Port     | Мер  | Down      | 8              | 0     |               | 3002       | 9A-86-03-3B-69-09 |       |
| *Network Admin                         | Add New | MED       | Rear     |      |           |                |       |               |            |                   |       |
| Port Configure                         | Add New | MEP       | ave Rese | τ    |           |                |       |               |            |                   |       |
| PoE                                    |         |           |          |      |           |                |       |               |            |                   |       |
| <ul> <li>Advanced Configure</li> </ul> |         |           |          |      |           |                |       |               |            |                   |       |
| <ul> <li>MAC Table</li> </ul>          |         |           |          |      |           |                |       |               |            |                   |       |
| Ethernet Services                      |         |           |          |      |           |                |       |               | vlan       |                   |       |
| VLANs                                  |         |           |          |      |           |                |       |               |            |                   |       |
| Port isolation                         |         |           |          |      |           |                |       |               |            |                   |       |
| Spanning Tree                          |         |           |          |      |           |                |       |               |            |                   |       |
| ►IPMC Profile                          |         |           |          |      |           |                |       |               |            |                   |       |
| • MER                                  |         |           |          |      |           |                |       |               |            |                   |       |
| <ul> <li>ERPS</li> </ul>               |         |           |          |      |           |                |       |               |            |                   |       |
| ►IGMP Snooping                         |         |           |          |      |           |                |       |               |            |                   |       |
| ▶IPV6 MLD Snooping                     |         |           |          |      |           |                |       |               |            |                   |       |
| <ul> <li>LLDP</li> </ul>               |         |           |          |      |           |                |       |               |            |                   |       |
| <ul> <li>Security Configure</li> </ul> |         |           |          |      |           |                |       |               |            |                   |       |
| ▶QoS Configure                         |         |           |          |      |           |                |       |               |            |                   |       |
| ▶Diagnostics                           |         |           |          |      |           |                |       |               |            |                   |       |
| Maintenance                            |         |           |          |      |           |                |       |               |            |                   |       |
| maintenance                            |         |           |          |      |           |                |       |               |            |                   |       |

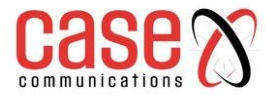

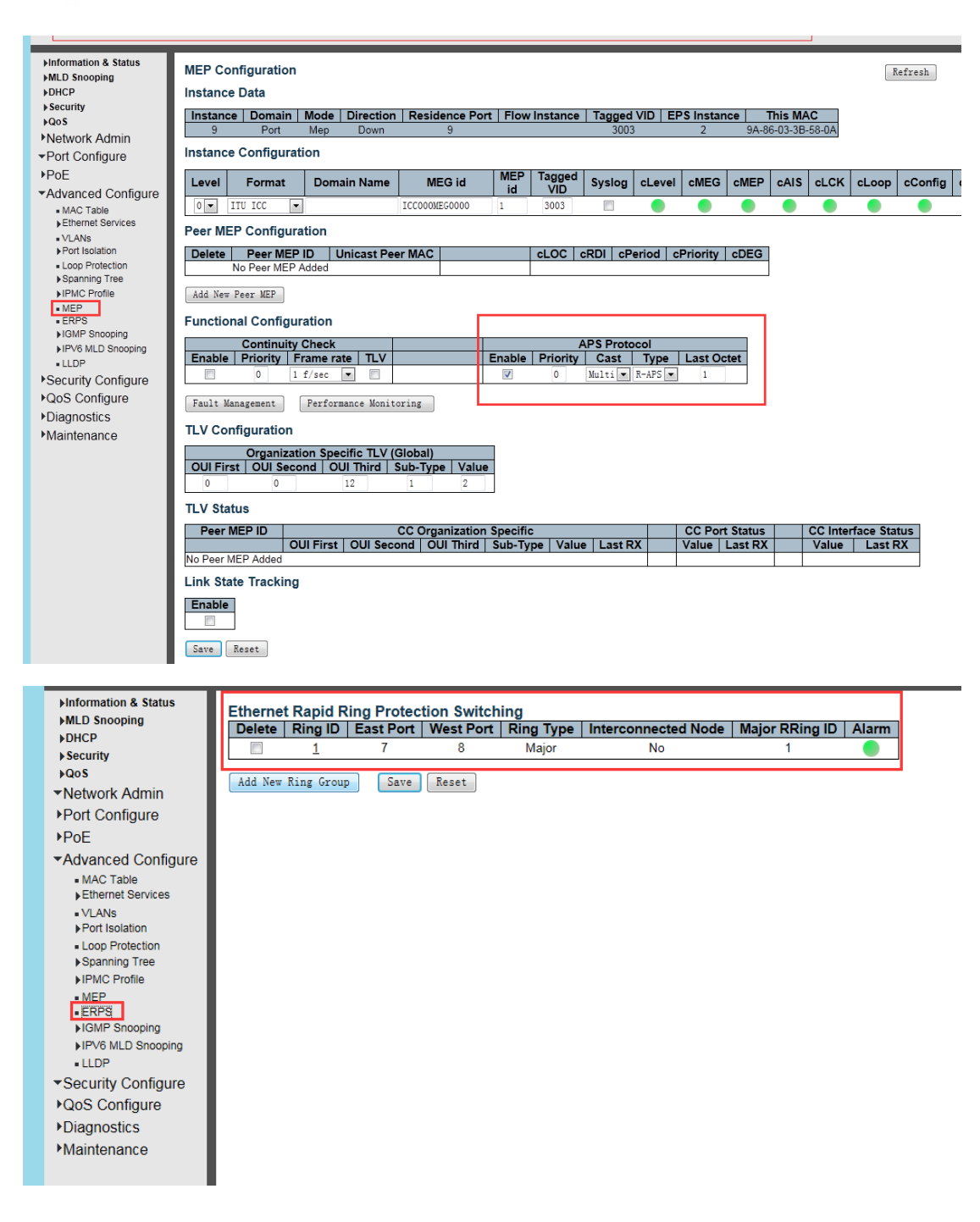

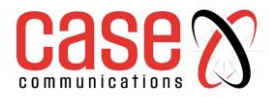

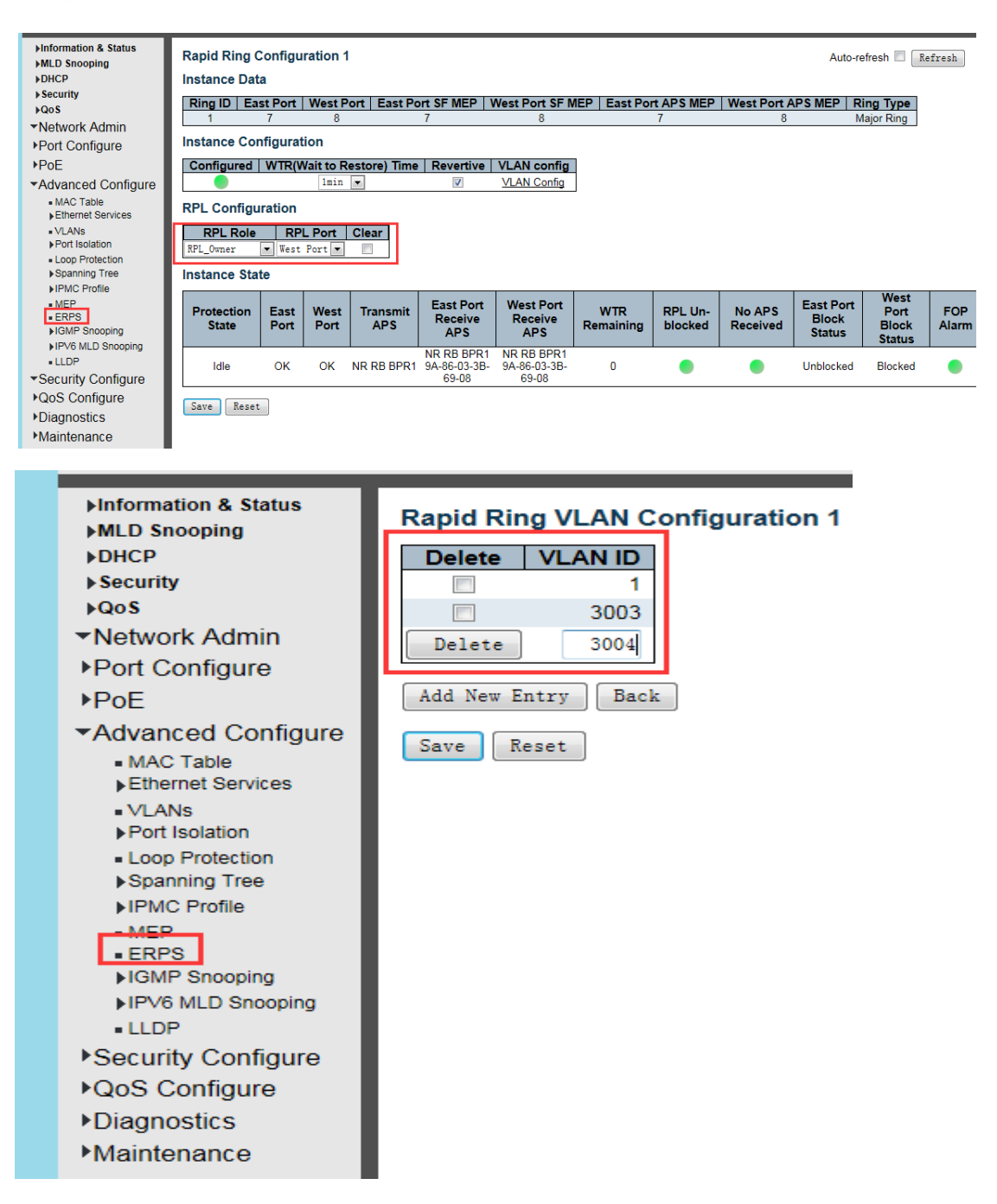

8. Configuration of SW2 is same with SW1.

9. Set port 7-8 of SW3 as Ring1, the type is Major. Set control VLAN as 3002.

Page 18

10. Set Port 7 as the East port.

11. Add VLAN 3003 & 3004 to protect Ring1 from message from Ring 2 & Ring3.

12. Set port 9-10 of SW3 to Ring 2, the type is Major, and set control VLAN as 3003.

13. Set Port 9 as the East port

14. Set Port 10 as the West port. Add VLAN 3002 & 3004 to protect Ring 2 from message from Ring 1 & Ring3.

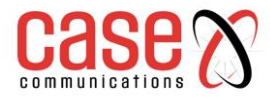

| MLD Snooping                                                                                                    | Maintena                                                                                     | ance Entity                                                                                               | Point                                                |                          |                                     |                                                           |          |                               |                     |                                                   | Ret                |
|----------------------------------------------------------------------------------------------------|----------------------------------------------------------------------------------------------|----------------------------------------------------------------------------------------------------|------------------------------------------------------|--------------------------|-------------------------------------|-----------------------------------------------------------|----------|-------------------------------|---------------------|---------------------------------------------------|--------------------|
| DHCP                                                                                                    | Delete                                                                                       | Instance                                                                                                  | Domain                                               | Mode [                   | Direction                           | Residence Port                                            | Level    | Flow Instance                 | Tagged VID          | This MAC                                          | Alarm              |
| Security                                                                                                    |                                                                                              | Z                                                                                                    | Port                                                 | Мер                      | Down                                | 7                                                         | 0        |                               | 3002                | 9A-86-03-3B-58-08                                 |                    |
| Qo S                                                                                                    |                                                                                              | 8                                                                                                    | Port                                                 | Мер                      | Down                                | 8                                                         | 0        |                               | 3002                | 9A-86-03-3B-58-09                                 |                    |
| letwork Admin                                                                                                    |                                                                                              | 9                                                                                                    | Port                                                 | Мер                      | Down                                | 9                                                         | 0        |                               | 3003                | 9A-86-03-3B-58-0A                                 |                    |
| Port Configure                                                                                                    |                                                                                              | 10                                                                                                    | Port                                                 | Мер                      | Down                                | 10                                                        | 0        |                               | 3003                | 9A-86-03-3B-58-0B                                 | •                  |
| юE                                                                                                    |                                                                                              |                                                                                                    |                                                      | 7                        |                                     |                                                           |          |                               |                     |                                                   |                    |
| dvanced Configure                                                                                                    | Add New 1                                                                                    | MEP Save                                                                                                  | Reset                                                |                          |                                     |                                                           |          |                               |                     |                                                   |                    |
| MAC Table                                                                                                    |                                                                                              |                                                                                                    |                                                      |                          |                                     |                                                           |          |                               |                     |                                                   |                    |
| Ethernet Services                                                                                                    |                                                                                              |                                                                                                    |                                                      |                          |                                     |                                                           |          |                               |                     |                                                   |                    |
| Port Isolation                                                                                                    |                                                                                              |                                                                                                    |                                                      |                          |                                     |                                                           |          |                               |                     |                                                   |                    |
| Loop Protection                                                                                                    |                                                                                              |                                                                                                    |                                                      |                          |                                     |                                                           |          |                               |                     |                                                   |                    |
| Spanning Tree                                                                                                    |                                                                                              |                                                                                                    |                                                      |                          |                                     |                                                           |          |                               |                     |                                                   |                    |
| ►IPMC Profile                                                                                                    |                                                                                              |                                                                                                    |                                                      |                          |                                     |                                                           |          |                               |                     |                                                   |                    |
| • ERPS                                                                                                    |                                                                                              |                                                                                                    |                                                      |                          |                                     |                                                           |          |                               |                     |                                                   |                    |
| ►IGMP Snooping                                                                                                    | 1                                                                                            |                                                                                                    |                                                      |                          |                                     |                                                           |          |                               |                     |                                                   |                    |
|                                                                                                    |                                                                                              |                                                                                                    |                                                      |                          |                                     |                                                           |          |                               |                     |                                                   |                    |
| Notormation & Status                                                                                                    |                                                                                              |                                                                                                    |                                                      |                          |                                     |                                                           |          |                               |                     |                                                   |                    |
| MLD Snooping                                                                                                    | Ett                                                                                          | nernet Ra                                                                                                 | pid Ring                                             | g Prote                  | ction Sw                            | vitching                                                  |          |                               | de Meleo            |                                                   |                    |
| DHCP                                                                                                    |                                                                                              | elete   Rin                                                                                               |                                                      | ast Port                 | vvesti                              | ort   Ring Ty                                             | be   Int | erconnected No                | ode   Iviajor       |                                                   | 1                  |
| ►Security                                                                                                    |                                                                                              |                                                                                                    | 1                                                    | 1                        | 8                                   | Major                                                     |          | No                            |                     | 1                                                 |                    |
| ▶QoS                                                                                                    |                                                                                              |                                                                                                    | 2                                                    | 9                        | 10                                  | Major                                                     |          | No                            |                     | 2                                                 |                    |
| Network Admin                                                                                                    |                                                                                              | 11 M D'                                                                                                   | <u> </u>                                             |                          |                                     | -                                                         |          |                               |                     |                                                   |                    |
| Port Configure                                                                                                    | AC                                                                                           | id New King                                                                                               | Group                                                | Save                     | Reset                               |                                                           |          |                               |                     |                                                   |                    |
| DoE                                                                                                    |                                                                                              |                                                                                                    |                                                      |                          |                                     |                                                           |          |                               |                     |                                                   |                    |
|                                                                                                    |                                                                                              |                                                                                                    |                                                      |                          |                                     |                                                           |          |                               |                     |                                                   |                    |
| Advanced Configu                                                                                                    | ire                                                                                          |                                                                                                    |                                                      |                          |                                     |                                                           |          |                               |                     |                                                   |                    |
| <ul> <li>MAC Table</li> <li>Ethernet Services</li> </ul>                                                                                                    |                                                                                              |                                                                                                    |                                                      |                          |                                     |                                                           |          |                               |                     |                                                   |                    |
| Etnernet Services                                                                                                    |                                                                                              |                                                                                                    |                                                      |                          |                                     |                                                           |          |                               |                     |                                                   |                    |
| VLANS     Port Isolation                                                                                                    |                                                                                              |                                                                                                    |                                                      |                          |                                     |                                                           |          |                               |                     |                                                   |                    |
| Loop Protection                                                                                                    |                                                                                              |                                                                                                    |                                                      |                          |                                     |                                                           |          |                               |                     |                                                   |                    |
| Spanning Tree                                                                                                    |                                                                                              |                                                                                                    |                                                      |                          |                                     |                                                           |          |                               |                     |                                                   |                    |
| ▶IPMC Profile                                                                                                    |                                                                                              |                                                                                                    |                                                      |                          |                                     |                                                           |          |                               |                     |                                                   |                    |
|                                                                                                    |                                                                                              |                                                                                                    |                                                      |                          |                                     |                                                           |          |                               |                     |                                                   |                    |
| MEP                                                                                                    |                                                                                              |                                                                                                    |                                                      |                          |                                     |                                                           |          |                               |                     |                                                   |                    |
| MEP     ERPS                                                                                                    |                                                                                              |                                                                                                    |                                                      |                          |                                     |                                                           |          |                               |                     |                                                   |                    |
| MEP     ERPS                                                                                                    |                                                                                              |                                                                                                    |                                                      |                          |                                     |                                                           |          |                               |                     |                                                   |                    |
|                                                                                                    |                                                                                              |                                                                                                    |                                                      |                          |                                     |                                                           |          |                               |                     |                                                   |                    |
| •MEP<br>•ERPS<br>NG1:                                                                                                    |                                                                                              |                                                                                                    |                                                      |                          |                                     |                                                           |          |                               |                     |                                                   |                    |
| •MEP<br>•ERPS<br>NG1:                                                                                                    | 1                                                                                            |                                                                                                    |                                                      |                          |                                     |                                                           |          |                               |                     |                                                   |                    |
| • MEP<br>• ERPS<br>NG1:<br>Information & Status                                                                                                    | Parid Bi                                                                                     | - Canfin                                                                                                  |                                                      |                          |                                     |                                                           |          |                               |                     |                                                   |                    |
| • MEP<br>• ERPS<br>NG1:<br>Information & Status<br>MLD Snooping                                                                                                    | Rapid Rin                                                                                    | ng Configu                                                                                                | ration 1                                             |                          |                                     |                                                           |          |                               |                     | Auto-refresh                                      | Refresh            |
| • MEP<br>• ERPS<br>NG1:<br>Information & Status<br>MLD Snooping<br>DHCP                                                                                                    | Rapid Rin<br>Instance                                                                        | ng Configui<br>Data                                                                                       | ration 1                                             |                          |                                     |                                                           |          |                               |                     | Auto-refresh                                      | Refresh            |
| • MEP<br>• ERPS<br>NG1:<br>Information & Status<br>MLD Snooping<br>DHCP<br>Security<br>Ocs                                                                                                    | Rapid Rin<br>Instance<br>Ring ID                                                             | ng Configui<br>Data<br>East Port                                                                          | ration 1<br>West Por                                 | t   East F               | Port SF ME                          | P   West Port SF                                          | MEP   E  | ast Port APS MER              | P   West Port /     | Auto-refresh                                      | Refresh            |
| • MEP<br>• ERPS<br>NG1:<br>Information & Status<br>MLD Snooping<br>DHCP<br>Security<br>QoS<br>Vectwork Admin                                                                                                    | Rapid Rin<br>Instance<br>Ring ID<br>1                                                        | ng Configur<br>Data<br>East Port<br>7                                                                     | ration 1<br>West Por<br>8                            | t   East F               | Port SF ME                          | P   West Port SF<br>8                                     | MEP   E  | ast Port APS MER<br>7         | • West Port A       | Auto-refresh E<br>APS MEP   Ring Typ<br>Major Rin | Refresh<br>9       |
| • MEP<br>• ERPS<br>NG1:<br>Information & Status<br>MLD Snooping<br>DHCP<br>Security<br>QoS<br>Vetwork Admin<br>Port Configure                                                                                                    | Rapid Rin<br>Instance<br>Ring ID<br>1<br>Instance                                            | ng Configur<br>Data<br>East Port<br>7<br>Configurati                                                      | ration 1<br><u>West Por</u><br>8                     | t   East F               | Port SF ME                          | P   West Port SF<br>8                                     | MEP   E  | East Port APS MER<br>7        | P West Port.<br>8   | Auto-refresh<br>APS MEP Ring Typ<br>Major Rin     | Refresh<br>9       |
| • MEP<br>• ERPS<br>NG1:<br>Information & Status<br>MLD Snooping<br>DHCP<br>Security<br>QoS<br>Network Admin<br>Port Configure<br>PorE                                                                                                 | Rapid Rin<br>Instance<br>Ring ID<br>1<br>Instance                                            | ng Configur<br>Data<br>T<br>Configurat                                                                    | ration 1<br>West Por<br>8<br>ion                     | t   East F               | Port SF ME<br>7                     | P West Port SF<br>8                                       | MEP   E  | ast Port APS MER<br>7         | P   West Port.<br>8 | Auto-refresh E<br>APS MEP   Ring Typ<br>Major Rin | Refresh<br>9       |
| • MEP<br>• ERPS<br>NG1:<br>Information & Status<br>MLD Snooping<br>DHCP<br>Secury<br>Quety<br>Network Admin<br>Port Configure<br>POE<br>Advanced Configure                                                                            | Rapid Rin<br>Instance<br>Ring ID<br>1<br>Instance<br>Configur                                | ng Configur<br>Data<br>East Port<br>7<br>Configurati<br>ed   WTR(M                                        | ration 1<br>West Por<br>8<br>Jon<br>Juni V           | t   East F               | Port SF ME<br>7<br>ne Revert        | P West Port SF<br>8<br>ive VLAN confi                     | MEP   E  | ast Port APS MEP<br>7         | • West Port 8       | Auto-refresh E<br>APS MEP Ring Typ<br>Major Rin   | Refresh<br>9       |
| • MEP<br>• ERPS<br>NG1:<br>Information & Status<br>MLD Snooping<br>DHCP<br>- Security<br>- QoS<br>Network Admin<br>Port Configure<br>PoE<br>Advanced Configure<br>• MACT Table                                                        | Rapid Rin<br>Instance<br>Ring ID<br>1<br>Instance<br>Configur                                | ng Configur<br>Data<br>East Port<br>7<br>Configurati<br>ed   WTR(W                                        | ration 1<br>8<br>ion<br>(ait to Res<br>1min •        | t   East F<br>itore) Tim | Port SF ME<br>7<br>ne Revert        | P   West Port SF<br>8<br>ive   VLAN confi<br>VLAN Config  | MEP   E  | tast Port APS MER<br>7        | 9 West Port .<br>8  | Auto-refresh<br>APS MEP Ring Typ<br>Major Rin     | Refresh<br>De<br>g |
| • MEP<br>• ERPS<br>Information & Status<br>MLD Snooping<br>-DHCP<br>• Security<br>-Qos<br>Network Admin<br>Port Configure<br>PoE<br>Advanced Configure<br>• MAC Table<br>• Ethemet Services                                           | Rapid Rii<br>Instance<br>Ring ID<br>1<br>Instance<br>Configur<br>RPL Con                     | ng Configur<br>Data<br>T<br>Configurati<br>figuration                                                     | ration 1<br>8<br>ion<br><u>(ait to Res</u><br>1min • | t   East F<br>tore) Tim  | Port SF ME<br>7<br>Ie   Revert<br>I | P   West Port SF<br>8<br>ive   VLAN confi<br>VLAN Config  | MEP   E  | East Port APS MER<br>7        | P West Port<br>8    | Auto-refresh<br>APS MEP Ring Typ<br>Major Rin     | Refresh<br>De<br>g |
| • MEP<br>• ERPS<br>NG1:<br>Information & Status<br>MLD Snooping<br>DHCP<br>Security<br>qos<br>Network Admin<br>Port Configure<br>PoE<br>Advanced Configure<br>• Ethemet Services<br>• VLANS                                           | Rapid Rin<br>Instance<br>Ring ID<br>1<br>Instance<br>Configur<br>RPL Con                     | ng Configui<br>Data<br>East Port 1<br>7<br>Configurati<br>figuration<br>ole RPI                           | West Por<br>8<br>ion<br><u>/ait to Res</u><br>imin • | t East F<br>tore) Tim    | Port SF ME<br>7<br>Ie Revert<br>I   | P   West Port SF<br>8<br>ive   VLAN config<br>VLAN Config | MEP   E  | <b>East Port APS MEP</b><br>7 | P West Port<br>8    | Auto-refresh E<br>APS MEP Ring Typ<br>Major Rin   | Refresh<br>9<br>g  |
| • MEP<br>• ERPS<br>NG1:<br>Information & Status<br>MLD Snooping<br>DHCP<br>Security<br>Qos<br>Network Admin<br>Port Configure<br>POE<br>Advanced Configure<br>• Enternet Services<br>• VLANS<br>• Port Isolation<br>• Long Protection | Rapid Rin<br>Instance<br>Ring ID<br>1<br>Instance<br>Configur<br>RPL Con<br>RPL Con<br>None  | ng Configur<br>Data<br>East Port  <br>7<br>Configurati<br>red   WTR(W<br>figuration<br>iole   RPI<br>Vone | Vest Por<br>8<br>ion<br>/ait to Res<br>1min v        | t East F<br>tore) Tim    | Port SF ME<br>7<br>ie   Revert<br>7 | P   West Port SF<br>8<br>ive   VLAN confi<br>VLAN Config  | MEP   E  | East Port APS MER<br>7        | 9   West Port.<br>8 | Auto-refresh<br>APS MEP   Ring Typ<br>Major Rin   | Refresh<br>9       |
| • MEP<br>• ERPS<br>NG1:<br>MG1:<br>MLD Snooping<br>DHCP<br>Security<br>Qos<br>Network Admin<br>Port Configure<br>POE<br>Advanced Configure<br>• MAC Table<br>• Ethernet Services<br>• VLANS<br>• VLANS<br>• VLANS<br>• Spanning Tree  | Rapid Rin<br>Instance<br>Ring ID<br>1<br>Instance<br>Configur<br>RPL Con<br>None<br>Instance | ng Configun<br>Data<br>T<br>Configurati<br>red WTR(W<br>figuration<br>ole RPI<br>v None<br>State          | west Por<br>8<br>ion<br>l≡in ▼<br>Port C<br>▼        | t East F<br>tore) Tim    | Port SF ME<br>7<br>In Revert<br>I   | P West Port SF<br>8<br>ive VLAN confi<br>VLAN Config      | MEP   E  | ast Port APS MEP<br>7         | 9 West Port A<br>8  | Auto-refresh E<br>APS MEP Ring Typ<br>Major Rin   | Refresh<br>9       |

East Port Receive

West Port Receive

WTR

RPL Un-

No APS

East Port West Port FOP Block Block Alarm

MEP
 ERPS

Protection East West Transmit State Port Port APS

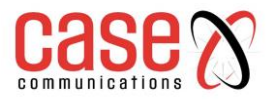

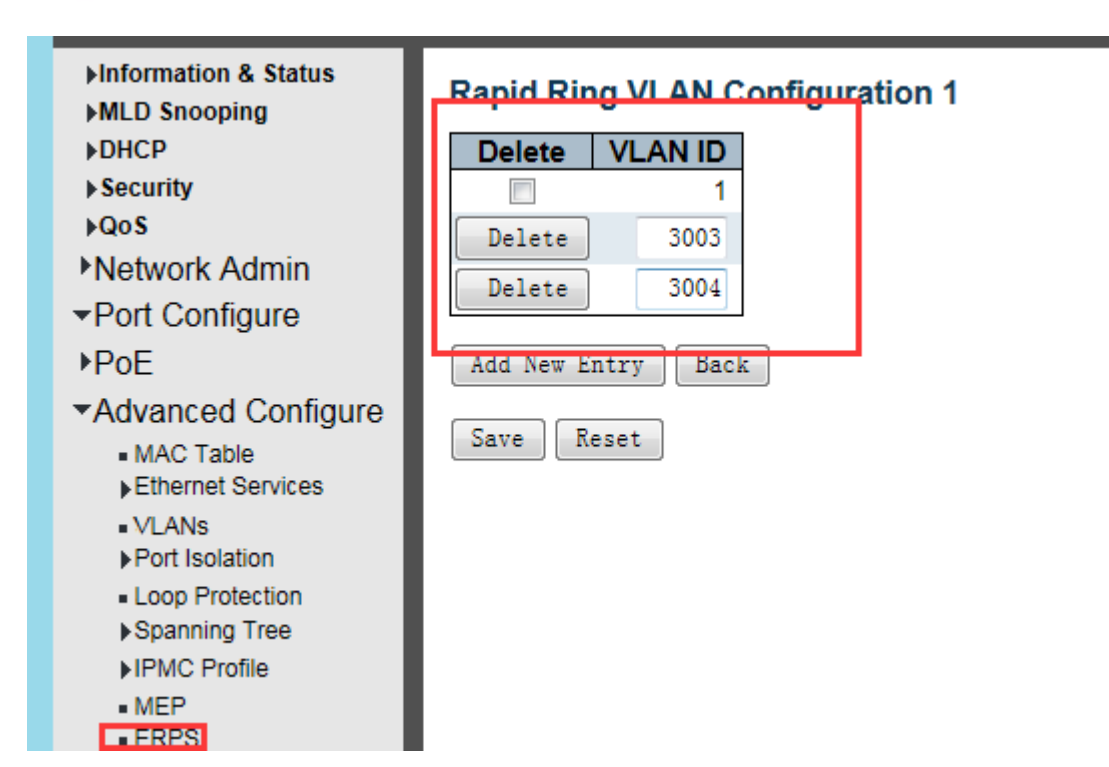

#### RING2:

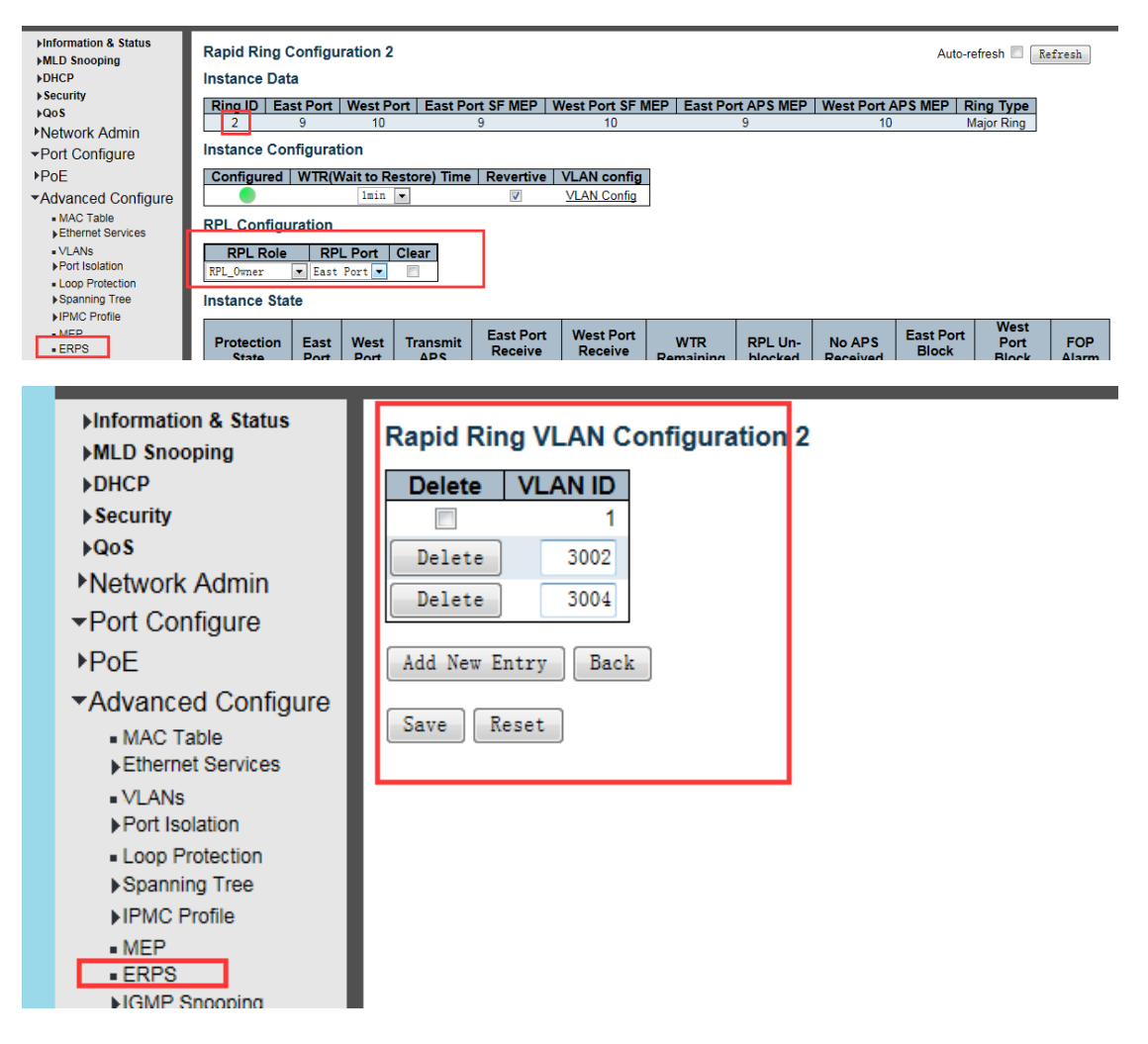

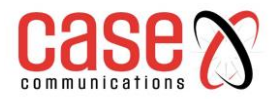

- 15. Set Port 9-10 of SW5 as Ring2, the type is Major. Set control VLAN as 3003.
- 16. Set Port 9 as the East port, Port 10 as the West port.

17. Add VLAN 3002 & 3004 to protect Ring2 from messages from Ring1 & Ring3.

| ►Information & Status<br>►MLD Snooping | Rapid Ring Configu | ration 2    |             |             |                |             |             |           | Auto     | -refresh  |
|----------------------------------------|--------------------|-------------|-------------|-------------|----------------|-------------|-------------|-----------|----------|-----------|
| DHCP                                   | Instance Data      |             |             |             |                |             |             |           |          |           |
| ▶ Security                             | Ring ID East Port  | West Po     | rt   East P | ort SF MEP  | West Port SF M | IEP East Po | ort APS MEP | West Port |          | Ring Ty   |
| Network Admin                          | 2 9                | 10          |             | 9           | 10             |             | 9           | 10        | )        | Major Rir |
| ▼Port Configure                        | Instance Configura | tion        |             |             |                |             |             |           |          |           |
| PoF                                    | Configured WTR()   | Vait to Rev | store) Tim  | e Revertive | VI AN config   | 1           |             |           |          |           |
| ✓Advanced Configure                    |                    |             |             |             |                |             |             |           |          |           |
| MAC Table                              | PPI Configuration  |             | _           |             |                | 1           |             |           |          |           |
| Ethernet Services                      | KPE Configuration  |             | _           |             |                |             |             |           |          |           |
| ■ VLANS<br>▶Port Isolation             | RPL Role RP        | L Port   C  | Clear       |             |                |             |             |           |          |           |
| Loop Protection                        | None               |             |             |             |                |             |             |           |          |           |
| Spanning Tree                          | Instance State     |             |             |             |                |             |             |           |          |           |
| MEP                                    | Brotaction East    | West        | Transmit    | East Port   | West Port      |             | DDI Un      |           | East Por | t We      |
| • ERPS                                 | State Port         | Port        | APS         | Receive     | Receive        | Remaining   | blocked     | Received  | Block    | Blo       |
| _                                      |                    |             |             |             |                |             |             |           |          |           |
| ►Information &                         | & Status           |             |             |             |                |             |             |           |          |           |
| MID Second                             | x Status           | Rapio       | d Ring      | 3 VLAN      | Configur       | ration 2    |             |           |          |           |
| MILD Shoopin                           | ig                 |             |             |             |                |             |             |           |          |           |
| ▶DHCP                                  |                    | Del         | ete         | VLAN I      |                |             |             |           |          |           |
| ► Security                             |                    |             |             |             | 1              |             |             |           |          |           |
| ▶QoS                                   |                    |             | _           |             |                |             |             |           |          |           |
|                                        | tests.             | Del         | .ete        | 3002        | 2              |             |             |           |          |           |
| Network A                              | amin               | Del         | ete         | 3004        | 1              |             |             |           |          |           |
| →Port Confid                           | ure                |             |             |             | <u> </u>       |             |             |           |          |           |
| 10-E                                   |                    |             |             |             |                |             |             |           |          |           |
| POE                                    |                    | Add         | New En      | try Ba      | ack            |             |             |           |          |           |
| <ul> <li>Advanced</li> </ul>           | Configure          |             |             |             |                |             |             |           |          |           |
| - MAC Table                            |                    | Save Reset  |             |             |                |             |             |           |          |           |
| Fthernet R                             | en visco           |             |             |             |                |             |             |           |          |           |
| ▶Etrieffiet 3                          | ervices            |             |             |             |                |             |             |           |          |           |
| <ul> <li>VLANs</li> </ul>              |                    |             |             |             |                |             |             |           |          |           |
| ▶Port Isolati                          | on                 |             |             |             |                |             |             |           |          |           |
| Loop Prote                             | ection             |             |             |             |                |             |             |           |          |           |
| Spanning <sup>*</sup>                  | Tree               |             |             |             |                |             |             |           |          |           |
| ▶IPMC Prof                             | ile                |             |             |             |                |             |             |           |          |           |
| - MED                                  |                    |             |             |             |                |             |             |           |          |           |
|                                        | 1                  |             |             |             |                |             |             |           |          |           |
| • ERPS                                 | <b>.</b>           |             |             |             |                |             |             |           |          |           |
| IPMC Prof MEP ERPS IGMP Sno            |                    |             |             |             |                |             |             |           |          |           |

18. Configuration of SW4 is same as SW3.

19. Configuration of SW6-9 is same as SW5.